#### **INGRESO PARA CLIENTES NUEVOS.**

- 1. Desde el explorador se ingresa a la liga <u>Portal Clientes (facturagepp.com.mx)</u>
- 2. Para la consulta de documento seleccionar "Contado".

| Portal Clientes x +                                                                                                    |            | - 0 ×                           |
|----------------------------------------------------------------------------------------------------|------------|---------------------------------|
| ← C 🚺 No seguro   172.20.24.128.8095/Default?ReturnUrl=%2f 🕺 🖾 🗘 🖬 🕸 🕼                                                                                | ∌ ∓        | ≪a 🕼 ··· 🍫                      |
| 🤹 IntraGEPP - Inicio 🤌 MSIO 🚦 Mi Telcel - Login 🔓 Google 🗅 Oracle R12 🕒 TEST MSIO 🕒 Conciliación Precios 🛛 OXXO_Portal 🎐 SURA Investment 🚦 DAX 쀁 BALA | NCE-GEPP   | > 🗋 Otros favoritos             |
| GEP                                                                                                    |            | SAT<br>Printer and<br>73342     |
|                                                                                                    |            |                                 |
|                                                                                                    |            |                                 |
|                                                                                                    |            |                                 |
| Seleccione el tipo de cliente que le corresponde                                                                                                    |            |                                 |
|                                                                                                    |            |                                 |
|                                                                                                    |            |                                 |
| Contado Credito Formal                                                                                                    |            |                                 |
|                                                                                                    |            |                                 |
|                                                                                                    |            |                                 |
|                                                                                                    |            |                                 |
|                                                                                                    |            |                                 |
|                                                                                                    |            |                                 |
|                                                                                                    |            |                                 |
| Para dudas o aclaraciones favor de comunicarse al teléfono de mesa de servicio 33 3897-7901 o al correo mesa deservicio@gepp.com                      |            |                                 |
|                                                                                                    |            |                                 |
| 🗉 🔎 Buscar 💼 📴 🤹 🕷 🖉 🤗 🥒 🕲 🚽 💌                                                                                                    | ^ <i>(</i> | ■ ⊄× 08:50 a.m.<br>20/10/2023 💀 |

3. Seleccionar la opción de cliente nuevo.

| ieppe                                                             |                                                                                 |            |
|-------------------------------------------------------------------|---------------------------------------------------------------------------------|------------|
|                                                                   |                                                                                 |            |
| INICIO DE SESIÓN                                                  |                                                                                 | 0          |
| Si aún no se tiene una cuenta con correo y contraseña inicie s    | án con Bodena, NUD v REC                                                        | $\bigcirc$ |
|                                                                   |                                                                                 |            |
| * Email:                                                          | *Bodega:                                                                        |            |
| Contrasena.                                                       | *RFC:                                                                           |            |
| Ingresar con contraseña                                           |                                                                                 |            |
| Recuperar contraseña                                              | Ingresar con RFC                                                                |            |
|                                                                   |                                                                                 |            |
| Cliente nuevo                                                     |                                                                                 |            |
| Regresar                                                          |                                                                                 |            |
| Para cualquier modificación a sus datos fiscales, por favor dirij | a nuestros teléfonos de atención indicados en la parte inferior de esta página. |            |
| udas o aclaraciones favor de comunicarse al teléfono de mesa de s | icio 33 3897-7901 o al correo mesa deservicio@gepp.com                          |            |
|                                                                   |                                                                                 |            |

4. Capturar NUD, bodega y folio interno que se encuentran en el ticket de compra.

| Gire e                               |                                                                                                    | INDUSTRIA DE REFRESCOS S DE RL DE CV<br>AVENDA SANTA ET 485 PISO 4<br>CUAIBMALPA DE MORELOS, Caudad de Ménico 05349<br>IEE2000051843<br>601 - Gral. De Lev Personas Morales<br>103- TECAMAC |   |
|--------------------------------------|----------------------------------------------------------------------------------------------------|----------------------------------------------------------------------------------------------------|---|
| CLIENTE NUEVO                        |                                                                                                    | ALEGRAN 00. 11<br>TECAMAC DE FELIPE V C.P. 55740<br>ESTADO DE MEXICO<br>Veni 0000001<br>Folio Interno MACLA000001<br>Folio Interno MACLA000001                                              | 0 |
| *NUD:<br>*Bodega:<br>*Folio Interno: | Importante:<br>Solo se mostrará su última transacción de compra con op<br>que los proporcione, si así lo requiere.<br>Para cualquier modificación a sus datos fiscales después | NUL: 000001 Giro: 14 - Alimentos Informa<br>Cilente:<br>CALE<br>COL<br>13/03/2020 01:20 PM<br>Nota de Venta: 103-000000000001                                                               |   |
| Ingresar<br>Ya estoy registrado      | a nuestros teléfonos de atención indicados en la parte infa                                                                                                    | Producto Precio Cant Neto Importe<br>Cantidad de Cajas:<br>mporte de Venta<br>Neto a Pago:<br>Ffectivo<br>Feretivo                                                                          |   |
|                                      |                                                                                                    | Texial Movimisentes del Día<br>************************************                                                                                                    |   |

5. Se mostrará la pantalla para capturar los datos del cliente, los marcados con \* son campos obligatorios.

| Los datos marcados con asterisco | (*) son obligatorios                                           |         |
|----------------------------------|----------------------------------------------------------------|---------|
| DATOS DE ACCESO                  |                                                                |         |
| * Email:                         |                                                                |         |
| * Contraseña:                    |                                                                |         |
| * Confirmar contraseña:          |                                                                |         |
|                                  |                                                                |         |
| DATOS FISCALES                   |                                                                |         |
| *RFC:                            |                                                                |         |
| *Nombre/Razón Social:            |                                                                |         |
| * Correos recepción CFDI:        |                                                                |         |
| DOMICILIO FISCAL                 |                                                                |         |
| Calle:                           |                                                                |         |
| Colonia:                         |                                                                |         |
| Localidad:                       |                                                                |         |
| Estado:                          |                                                                | ~       |
| Municipio/Delegación:            |                                                                | ~       |
| *País:                           | MEXICO                                                         |         |
| *Código Postal:                  | 66050                                                          |         |
| *Régimen Fiscal:                 | Personas Físicas con Actividades Empresariales y Profesionales | ~       |
| "Uso de CFDI:                    | Adquisición de mercancías.                                     | ~       |
|                                  |                                                                | Guardar |

6. Después de proporcionar el correo se debe crear y confirmar una contraseña con las características indicadas.

| Los datos marcados con asterisco (*) son obligatorios |                           |                                                                                                    |  |  |  |  |
|-------------------------------------------------------|---------------------------|----------------------------------------------------------------------------------------------------|--|--|--|--|
| DATOS DE ACCESO                                       |                           |                                                                                                    |  |  |  |  |
| * Email:                                              | RODRIGO.GONZALEZ@GEPP.COM |                                                                                                    |  |  |  |  |
| * Contraseña:                                         | 4                         | La contraseña debe contener por lo menos un número, una letra en mayúscula una en<br>minúscula, un caracter especial y tener una longitud mínima de 8 caracteres |  |  |  |  |
| * Confirmar contraseña:                               |                           |                                                                                                    |  |  |  |  |

7. Cuando se ingresa el RFC, el sistema revisa que su estructura sea válida de acuerdo a los caracteres que se utilizan para una persona física o moral.

| DOMICILIO FISCA       | OMICILIO FISCAL |              |  |  |  |  |
|-----------------------|-----------------|--------------|--|--|--|--|
| *RFC:                 | JICO640429EG    | RFC inválido |  |  |  |  |
| *Nombre/Razón Social: | c               |              |  |  |  |  |

8. Cuando se ingresa un RFC con la estructura correcta, el sistema revisa que se encuentre vigente ante el SAT. Si es así se podrá continuar con la captura, de lo contrario el usuario tendrá que revisar su estatus con el SAT antes de poder registrarse.

| * Contraseñ           | a:                         |                                                                             |
|-----------------------|----------------------------|-----------------------------------------------------------------------------|
| * Confirmar contraseñ | a: ••••••                  |                                                                             |
| DOMICILIO FISCA       | L                          |                                                                             |
| *RFC:                 | GOC7                       |                                                                             |
| *Nombre/Razón Social: | с                          | Aviso                                                                       |
| Calle:                |                            |                                                                             |
| Colonia:              |                            | No se encontro el RFC indicado en la lista del SAT, favor de<br>verificarlo |
| Localidad:            |                            |                                                                             |
| Estado:               |                            |                                                                             |
| Municipio/Delegación: |                            |                                                                             |
| *País:                | MEXICO                     | Aceptar                                                                     |
| *Código Postal:       | 08820                      |                                                                             |
| *Régimen Fiscal:      | Sociedades Cooperativas d  | le Producción que optan por diferir sus ingresos 🗸 🗸                        |
| *Uso de CFDI:         | Adquisición de mercancias. |                                                                             |

9. Después de revisar el RFC también se valida que la razón social sea correcta, si no es así el sistema la corrige en automático de acuerdo a los datos fiscales que se encuentran en el SAT y presentará un aviso. Si el usuario está de acuerdo debe aceptar para guardar los datos.

| DOMICILIO FISCA       | L                |                                                                                                    |  |
|-----------------------|------------------|----------------------------------------------------------------------------------------------------|--|
| *RFC:                 | JICO64I          |                                                                                                    |  |
| *Nombre/Razón Social: | os               |                                                                                                    |  |
| Calle:                |                  | Aviso                                                                                                    |  |
| Colonia:              |                  |                                                                                                    |  |
| Localidad:            |                  | Se ha corregido el nombre / razon social o codigo postal de<br>acuerdo a la información del SAT. Favor de verificar y dar clic |  |
| Estado:               |                  | nuevamente en el boton guardar.                                                                                                |  |
| Municipio/Delegación: |                  | ~                                                                                                    |  |
| *País:                | MEXICO           |                                                                                                    |  |
| *Código Postal:       | 07090            | Aceptar                                                                                                    |  |
| *Régimen Fiscal:      | Personas Física  | is con Actividades Empresariales y Profesionales                                                                               |  |
| *Uso de CFDI:         | Adquisición de r | mercancías.                                                                                                    |  |
|                       |                  | Guardar                                                                                                    |  |

10. El usuario también debe capturar el régimen fiscal y el uso de CFDI que tendrán sus comprobantes. Cuando se guarden todos los datos del cliente aparecerá un nuevo aviso indicando que a partir de ese momento todas las compras serán facturadas con los datos proporcionados.

| * Emai                                     | RODRIGO.GONZALEZ@GEP                | P.COM                                                                                                    |
|--------------------------------------------|-------------------------------------|----------------------------------------------------------------------------------------------------|
| * Contraseña                               |                                     |                                                                                                    |
| * Confirmar contraseña                     |                                     |                                                                                                    |
| DOMICILIO FISCAI                           | -                                   |                                                                                                    |
| *RFC:                                      | GOC                                 |                                                                                                    |
| *Nombre/Razón Social:                      | RODRIGO GONZALEZ CAUDIL             | Aviso X                                                                                                    |
| Calle:                                     |                                     | A partir de este momento todas las compras que realice serán                                                        |
| Colonia:                                   |                                     | facturadas con los datos fiscales que ha registrado. Una vez aceptado<br>favor de ingresar como cliente registrado. |
| Localidad:                                 |                                     |                                                                                                    |
| Estado:                                    |                                     |                                                                                                    |
| Municipio/Delegación:                      |                                     |                                                                                                    |
| *País:                                     | MEXICO                              | Aceptar                                                                                                    |
| *Código Postal:                            | 08820                               |                                                                                                    |
| *Régimen Fiscal:                           | Personas Físicas con Actividades    | s Empresariales y Profesionales                                                                                     |
| *Uso de CFDI:                              | Adquisición de mercancías.          | ~                                                                                                    |
|                                            |                                     | Guardar                                                                                                    |
| Para dudas o aclaraciones favor de comunic | arse al teléfono de mesa de servici | o 33 3897-7901 o al correo mesa deservicio@geop.com                                                                 |

11. Cuando se acepte el mensaje aparecerá en la parte superior una leyenda indicando que ahora se debe ingresar desde la pantalla de inicio de sesión como cliente ya registrado con el correo y contraseña capturados.

| DATUS DE AUCESU                                                                                                    | avor de ingresar como cliente registrado                                                                                                    |                                                                                                    |
|----------------------------------------------------------------------------------------------------|----------------------------------------------------------------------------------------------------|----------------------------------------------------------------------------------------------------|
| * Email:                                                                                                    | RODRIGO.GONZALEZ@GEPP.COM                                                                                                    |                                                                                                    |
| * Contraseña:                                                                                                    | •••••                                                                                                    |                                                                                                    |
| * Confirmar contraseña:                                                                                                    | ••••••                                                                                                    |                                                                                                    |
| GEP                                                                                                    |                                                                                                    | SA<br>SA<br>SING<br>SA                                                                                                    |
|                                                                                                    |                                                                                                    |                                                                                                    |
| INICIO DE SESIÓN                                                                                                    |                                                                                                    | 0                                                                                                    |
| Si aún no se tiene una cuenta con correo y contras                                                                                                    | eña inicie sesión con Bodega, NUD y RFC                                                                                                    |                                                                                                    |
| * Contraseña:                                                                                                    | "NUD:                                                                                                    |                                                                                                    |
| Ingresar con contraseña<br>Recuperar contraseña                                                                                                    | *RFC:                                                                                                    |                                                                                                    |
|                                                                                                    |                                                                                                    |                                                                                                    |
| Cliente nuevo                                                                                                    |                                                                                                    |                                                                                                    |
| Cliente nuevo<br>Regresar                                                                                                    |                                                                                                    |                                                                                                    |
| Cliente nuevo<br>Regresar<br>Para cualquier modificación a sus datos fiscales, pr                                                                                                    | or favor dirijase a nuestros teléfonos de atención indicados en la parte inferior de esta página.                                                                                                    |                                                                                                    |
| Cliente nuevo<br>Regresar<br>Para cualquier modificación a sus datos fiscales, pr<br>dudas o aclaraciones favor de comunicarse al teléfono de                                                                                                    | or favor dirijase a nuestros teléfonos de atención indicados en la parte inferior de esta página.<br>emesa de servicio 33 3897-7901 o al correo mesa.deservicio@gepp.com                                                                                                    |                                                                                                    |
| Cliente nuevo<br>Regresar<br>Para cualquier modificación a sus datos fiscales, pr<br>dudas o aclaraciones favor de comunicarse al teléfono de                                                                                                    | or favor dirijase a nuestros teléfonos de atención indicados en la parte inferior de esta página.<br>e mesa de servicio 33 3897-7901 o al correo mesa deservicio@gepp.com                                                                                                    |                                                                                                    |
| Cliente nuevo<br>Regresar<br>Para cualquier modificación a sus datos fiscales, pr<br>dudas o aclaraciones favor de comunicarse al teléfono de                                                                                                    | or favor dirijase a nuestros teléfonos de atención indicados en la parte inferior de esta página.<br>e mesa de servicio 33 3897-7901 o al correo mesa deservicio@gepp.com                                                                                                    | SA<br>SIB                                                                                                    |
| Cliente nuevo<br>Regresar<br>Para cualquier modificación a sus datos fiscales, pr<br>dudas o aclaraciones favor de comunicarse al teléfono de<br>CECESCO<br>COMUNICIONES ESIÓN                                                                                                    | or favor dirijase a nuestros teléfonos de atención indicados en la parte inferior de esta página.<br>e mesa de servicio 33 3897-7901 o al correo mesa deservicio@gepp.com                                                                                                    |                                                                                                    |
| Cliente nuevo<br>Regresar<br>Para cualquier modificación a sus datos fiscales, pr<br>dudas o aclaraciones favor de comunicarse al teléfono de<br>CONTRACTOR DE CONTRACTOR<br>INICIO DE SESIÓN<br>Si aún no se tiene una cuenta con correo y contras                                                                                                    | or favor dirijase a nuestros teléfonos de atención indicados en la parte inferior de esta página.<br>e mesa de servicio 33 3897-7901 o al correo mesa deservicio@gepp.com                                                                                                    | •••<br>•••<br>•••<br>•••<br>•••<br>•••<br>•••<br>•••<br>•••<br>••                                                                                                    |
| Cliente nuevo<br>Regresar<br>Para cualquier modificación a sus datos fiscales, pr<br>dudas o aclaraciones favor de comunicarse al teléfono de<br>COCIONES SUSTINICIONES SUSTINICIONES | or favor dirijase a nuestros teléfonos de atención indicados en la parte inferior de esta página.<br>e mesa de servicio 33 3897-7901 o al correo mesa deservicio@gepp.com seña inicie sesión con Bodega, NUD y RFC Bodega:                                                                                                    | The second second |
| Cliente nuevo<br>Regresar<br>Para cualquier modificación a sus datos fiscales, po<br>dudas o aclaraciones favor de comunicarse al teléfono de<br>COCESSON<br>Si aún no se tiene una cuenta con correo y contras<br>Si aún no se tiene una cuenta con correo y contras<br>• Email:<br>• Contraseña:                                                                                                    | or favor dirijase a nuestros teléfonos de atención indicados en la parte inferior de esta página.<br>e mesa de servicio 33 3897-7901 o al correo mesa deservicio@gepp.com  seña inicie sesión con Bodega, NUD y RFC  seña inicie sesión con Bodega, NUD y RFC  seña inicie sesión con Bodega, NUD y RFC  seña inicie sesión con Bodega, NUD y RFC  seña inicie sesión con Bodega, NUD y RFC  seña inicie sesión con Bodega, NUD y RFC  seña inicie sesión con Bodega, NUD y RFC  seña inicie sesión con Bodega, NUD y RFC  seña inicie sesión con Bodega, NUD y RFC  seña inicie sesión con Bodega, NUD y RFC  seña inicie sesión con Bodega, NUD y RFC  seña inicie sesión con Bodega, NUD y RFC                                                                                                    | €                                                                                                    |
| Cliente nuevo<br>Regresar<br>Ara cualquier modificación a sus datos fiscales, pr<br>dudas o aclaraciones favor de comunicarse al teléfono de<br>COCOS<br>Suscentrations<br>DICICO DE SESIÓN<br>Si aún no se tiene una cuenta con correo y contras<br>Maria a contraseña<br>Contraseña<br>Ingresar con contraseña                                                                                                    | or favor dirijase a nuestros teléfonos de atención indicados en la parte inferior de esta página.<br>e mesa de servicio 33 3897-7901 o al correo mesa deservicio@gepp.com  seña inicie sesión con Bodega, NUD y RFC  seña inicie sesión con Bodega, NUD y RFC  iNUD: iNUD: iRFC:  Ingresar con RFC                                                                                                    | The second second |
| Cliente nuevo<br>Regresar<br>Ara cualquier modificación a sus datos fiscales, pr<br>dudas o aclaraciones favor de comunicarse al teléfono de<br>CONTROLO DE SESIÓN<br>SI aún no se tiene una cuenta con correo y contras<br>"Email:<br>"Contraseña"<br>Ingresar contraseña<br>Cliente nuevo<br>Regresar                                                                                                    | or favor dirijase a nuestros teléfonos de atención indicados en la parte inferior de esta página.<br>emesa de servicio 33 3897-7901 o al correo mesa deservicio@gepp.com  seña Inicie sesión con Bodega, NUD y RFC  seña Inicie sesión con Bodega, NUD y RFC  seña Inicie sesión con Bodega, NUD y RFC  INUD: INUD: |                                                                                                    |
| Cliente nuevo<br>Regresar<br>Para cualquier modificación a sus datos fiscales, pr<br>dudas o aclaraciones favor de comunicarse al teléfono de<br>CONTRACTO DE SESIÓN<br>Si aún no se tiene una cuenta con correo y contras<br>* Email:<br>RODRIGO.GONZALEZ@C<br>* Contraseña:<br>Ingresar con contraseña<br>Recuperar contraseña<br>Cliente nuevo<br>Rogresar<br>Para cualquier modificación a sus datos fiscales, p                                                                                                    | or favor dirijase a nuestros teléfonos de atención indicados en la parte inferior de esta página.                                                                                                    |                                                                                                    |

12. Al ingresar como cliente registrado se muestra la pantalla de configuración de datos donde se tiene la opción de cambiar el uso de CFDI para los documentos que se tengan disponibles.

| ingereichen.          |                                      | conco y contracona            |                     |
|-----------------------|--------------------------------------|-------------------------------|---------------------|
| SELECCIONA CLI        | ENTE Y BODEGA                        |                               |                     |
| *Bodega: 123 - MIXCO  | AC                                   | <ul> <li>✓ *Client</li> </ul> | e: 62 - ABAR YADIRA |
| DATOS PERSONA         | LES                                  |                               |                     |
| *Email:               | RODRIGO.GONZALEZ@GEPP.COM            |                               |                     |
| *RFC:                 | GOC                                  |                               |                     |
| *Nombre/Razón Social: | RODRIGO GONZALEZ                     |                               |                     |
| DOMICILIO FISCA       | L                                    |                               |                     |
| Calle:                |                                      |                               |                     |
| Colonia:              |                                      |                               |                     |
| Localidad:            |                                      |                               |                     |
| Estado:               |                                      |                               | ~                   |
| Municipio/Delegación: |                                      |                               | ~                   |
| *Pais:                | MEXICO                               |                               |                     |
| *Código Postal:       | 08820                                |                               |                     |
| *Régimen Fiscal:      | Personas Físicas con Actividades Emp | resariales y Profesionales    |                     |
| *Uso de CFDI:         | Adquisición de mercancias.           |                               | · .                 |
|                       |                                      | Modificar Uso C               |                     |

13. En el apartado de Consulta de CFDI se mostrarán los documentos disponibles para el cliente de acuerdo a los tiempos establecidos por el SAT para la Facturación y/o Cancelación.

| Configur                                                                                                    | ación C     | onsulta CF | DI     | Correo y contraseña |       |            |     |     |        |           |
|----------------------------------------------------------------------------------------------------|-------------|------------|--------|---------------------|-------|------------|-----|-----|--------|-----------|
| CONSULTA DE CFDI<br>Bodega: 123<br>Cliente: 62<br>Los comprobantes seran generador con el uso de CFDI guardado en la configuración. Si desea refacturar o cancelar un comprobante, dar clic en la opción que se encuentra en la columna "solicitud" |             |            |        |                     |       |            |     |     |        |           |
| UUID                                                                                                    | SERIE       | FOLIO      | EMISOR | RECEPTOR            | TOTAL | FECHA      | XML | PDF | ENVIAR | SOLICITUD |
|                                                                                                    | AAKBG958540 |            |        | XAXX010101000       | 401.5 | 12/08/2023 |     |     |        | Facturar  |

14. En el apartado de Correo y contraseña se podrán realizar los cambios que se requieran para estos datos.

| GEP                                                                    |                        |                     |                                        |                   |
|------------------------------------------------------------------------|------------------------|---------------------|----------------------------------------|-------------------|
| Configuración                                                          | Consulta CFDI          | Correo y contraseña |                                        |                   |
| Actualizar co                                                          | ntraseña y/o correo de | acceso              |                                        |                   |
| * Contraseña actual:<br>* Contraseña nueva:<br>* Confirmar contraseña: |                        |                     | * Correo nuevo:<br>* Confirmar correo: |                   |
|                                                                        | Actualizar contraseña  |                     |                                        | Actualizar correo |

### PANTALLA DE CONFIGURACIÓN

15. En este apartado estará disponible la opción para cambio de Uso de CFDI y modificación de correos de recepción, si el cliente decide hacer un cambio en el uso de CFDI se mostrarán los tipos que correspondan al Régimen fiscal registrado. Será necesario contactar al centro de servicios si se requiere cambiar el régimen fiscal.

| DOMICILIO FISCAL      |                                                   |  |  |  |  |  |  |
|-----------------------|---------------------------------------------------|--|--|--|--|--|--|
| Calle:                | SAN CARLOS NO. 108                                |  |  |  |  |  |  |
| Colonia:              | /ALLE SAN ANDRES II                               |  |  |  |  |  |  |
| Localidad:            | APODACA                                           |  |  |  |  |  |  |
| Estado:               | ~~~~                                              |  |  |  |  |  |  |
| Municipio/Delegación: | ~~~~                                              |  |  |  |  |  |  |
| *País:                | MEXICO                                            |  |  |  |  |  |  |
| *Código Postal:       | 66612                                             |  |  |  |  |  |  |
| *Régimen Fiscal:      | Régimen de Enajenación o Adquisición de Bienes    |  |  |  |  |  |  |
| *Uso de CFDI:         | Sin efectos fiscales.                             |  |  |  |  |  |  |
|                       | Modificar Uso CFDI Modificar correos de recepción |  |  |  |  |  |  |

16. Al cambiar algún dato se mostrará un aviso que tendrá que confirmar para continuar.

| DOMICILIO FISCAL      |                        |                                                                                 |  |  |  |  |  |
|-----------------------|------------------------|---------------------------------------------------------------------------------|--|--|--|--|--|
| Calle:                | SAN CARLOS NO. 108     | Aviso                                                                           |  |  |  |  |  |
| Colonia:              | VALLE SAN ANDRES II    | Las compras que realice serán facturadas con el régimen fiscal y el uso de CFDI |  |  |  |  |  |
| Localidad:            | APODACA                | que ha registrado.                                                              |  |  |  |  |  |
| Estado:               |                        |                                                                                 |  |  |  |  |  |
| Municipio/Delegación: |                        |                                                                                 |  |  |  |  |  |
| *País:                | MEXICO                 |                                                                                 |  |  |  |  |  |
| *Código Postal:       | 66612                  | Aceptar Cancelar                                                                |  |  |  |  |  |
| *Régimen Fiscal:      | Régimen de Enajenaciór | n o Adquisición de Bienes                                                       |  |  |  |  |  |
| *Uso de CFDI:         | Sin efectos fiscales.  |                                                                                 |  |  |  |  |  |
|                       |                        | Modificar correos de recepción Guardar Cancelar                                 |  |  |  |  |  |

#### PANTALLA DE CONSULTA CFDI

17. Con los cambios confirmados, en el apartado de consultas de CFDI podrá facturar sus transacciones.

| CONSULTA DE CFDI         deres de comprobantes seran generador con el uso de CFDI guardado en la configuración. Si desea refacturar o cancelar un comprobante, dar cic en la opolón que se encuentra en la columna "solchutar"       CONSULTA DE CFDI         Configuración       Correo y contraseña         Configuración       Correo y contraseña         Consulta DE CFDI         Bologa: 133         Congretates enan generador con el uso de CFDI guardado en la seran generador con el uso de CFDI guardado en la seran generador con el uso de CFDI guardador en la seran generador con el uso de CFDI guardador en la sera                                                                                                    |        |
|----------------------------------------------------------------------------------------------------|--------|
| every concrete or of a los of CFDI guardado en la configuración<br>AAXEG955540 Correo y contraseña<br>consolutar en la columa "solutua"<br>Correo y contraseña<br>consolutar de CFDI guardado en la configuración<br>Correo y contraseña<br>consolutar de CFDI guardado en la configuración<br>consolutar de CFDI guardado en la configuración<br>consolutar de CFDI de CFDI<br>consolutar de CFDI de CFDI d                                                                                                    |        |
| ente 12<br>a controbentes seran generador con el uso de CFDI guardado en la configuración. Si desea reflacturar o cancelar un congrobente, dar cle en la opción que se encuentra en la columna "solatura"<br>AAKBG955540 401 AXXX010101000 401.5 12062023 400 000 000 000 000 000 000 000 000 00                                                                                                    |        |
| s comprobantes seran generador con el uso de CFDI guardado en la configuración. Si desea refacturar o cancelar un comprobante, dar cir en la opción que se encuentra en la columna "solicutar"<br>AAKBG95540 4 4 3 320200 4015 1209/2023 4 4 4 4 4 4 4 4 4 4 4 4 4 4 4 4 4 4 4                                                                                                    |        |
| UUD       SERIE       FOLIO       EMISOR       RECEPTOR       TOTAL       FECHA       XML       PDF       ENVAR       SOL         AAKBG958540       Image: Control of the control of the control of                                                                                                    |        |
| AKEG958540       XXXX010101000       401.5       12/08/2023       Image: Concreo y contraseria         Configuración       Xxxx01000       Correo y contraseria       Image: Correo y contraseria       Image: Correo y contraseria         CONSULTA DE CFDI<br>todega: 123<br>:<br>tante: 62<br>es comprobantes seran generador con el uso de CFDI guardado en la comprobantes seran generador con el uso de CFDI guardado en la comprobantes seran generador con el uso de CFDI guardado en la comprobantes seran generador con el uso de CFDI guardado en la comprobantes seran generador con el uso de CFDI guardado en la comprobantes seran generador con el uso de CFDI guardado en la comprobantes seran generador con el uso de CFDI guardado en la comprobantes seran generador con el uso de CFDI guardado en la comprobantes seran generador con el uso de CFDI guardado en la comprobantes seran generador con el uso de CFDI guardado en la comprobantes seran generador con el uso de CFDI guardado en la comprobantes seran generador con el uso de CFDI guardado en la comprobante seran generador con el uso de CFDI guardado en la comprobante seran generador con el uso de CFDI guardado en la comprobante seran generador con el uso de CFDI guardado en la comprobante seran generador con el uso de CFDI guardado en la comprobante seran generador con el uso de CFDI guardado en la comprobante seran generador con el uso de CFDI guardado en la comprobante seran generador con el uso de CFDI guardado en la comprobante seran generador con el uso de CFDI guardado en la comprobante seran generador con el uso de CFDI guardado en la comprobante seran generador con el uso de CFDI guardado en la comprobante seran generador con el uso de CFDI guardado en la comprobante seran generador con el uso de CFDI generador con el uso de CFDI generador con el uso de CFDI generador con el uso de CFDI generador con el uso de CFDI generador                                                                                                    | ITUD   |
| Configuración Correo y contraseña<br>CONSULTA DE CFDI<br>odega: 123<br>tente: 62<br>os comprobantes seran generador con el uso de CFDI guardado en la<br>UNIO SERIE POLIO E<br>AAKBIO956540 401.5 12/09/2023 401.5 12/09/2023                                                                                                    | urar   |
| Configuración Correo y contraseña<br>CONSULTA DE CFDI<br>dega: 123<br>lente: 62<br>ex comprobantes seran generador con el uso de CFDI guardado en la C<br>Facturando<br>UIID SERIE FOLIO E<br>AAKE0958540 401.3 12/09/2023 F2120<br>CONSULTA DE CFDI<br>AAKE0958540 F2120<br>CORRECTOR SERIE F0LIO E<br>CONSULTA DE CFDI<br>CONSULTA DE CFDI<br>CONSULTA                                                 |        |
| Configuración <u>Roman Ka 1943</u> <u>Correo y contraseña</u><br>ONSULTA DE CFDI<br>dega: 123<br>ente: 62<br>s comprobantes seran generador con el uso de CFDI guardado en la c<br><u>VUID SERIE POLIO E</u><br><u>AAKBG955540</u> <u>AVAAU UU UU UUUU 401.5 12002/023</u> <u>Factu</u>                                                                                                    |        |
| Configuración Correo y contraseña<br>CONSULTA DE CFDI<br>odega: 123<br>lente: 62<br>is comprobantes seran generador con el uso de CFDI guardado en la c<br>Facturando<br>AAKBG958540 E AAXAUUUUUUUUU 401.5 12/00/2023 E FOLIO<br>AAKBG958540 E AAXAUUUUUUUUU 401.5 12/00/2023 E FOLIO<br>Cerreo y contraseña<br>Correo y contraseña<br>La columna "solicitud"<br>E Focturando<br>E Facturando<br>E Focturando<br>E Foctu |        |
| Configuración       Correo y contraseña         CONSULTA DE CFDI         odega: 123         itente: 62         pos comprobantes seran generador con el uso de CFDI guardado en la c         Facturando         uulo       serie         AAKB3958540                                                                                                    | Sesión |
| CONTIGURATION CONTROL OF DI CONTROL OF DI CO                                                                                                    |        |
| CONSULTA DE CFDI<br>odega: 123<br>tiente: 62<br>ps comprobantes seran generador con el uso de CFDI guardado en la c<br>UUID SERIE FOLIO E<br>AAKBG958540 AUXINUIUUUUU 401.5 12/08/2023 FBCU<br>Facturando FBCU                                                                                                    |        |
| lodega: 123<br>Diente: 62<br>os comprobantes seran generador con el uso de CFDI guardado en la c<br>UUID SERIE FOLIO E<br>AAKBG956540 AAKBG956540 AAKAUTUTUTUUU 491.5 12/09/2023 PRetu                                                                                                    |        |
| liente: 62 as comprobaltes seran generador con el uso de CFDI guardado en la  Facturando UUID SERIE FOLIO E AAKBG958540 AAKBG958540 AAKBG9                                                                                                    |        |
| os comprobantes seran generador con el uso de CFDI guardado en la c<br>UUID SERIE FOLIO E<br>AAKBG958540 ZUUXUUUUUUUUUUUUUUUUUUUUUUUUUUUUUUUUUU                                                                                                    |        |
| UUID     SERIE     FOLIO     Envia     SOLio       AAKB0958540     Auxututututuuu     401.5     12/09/2023     Image: Constraint of the second second                                                                                                    |        |
| UUID         SERIE         FOLIO         E           AAKEG958540         XML         PDF         ENVIAR         SOLIC                                                                                                    |        |
| AAKBO958540 XAAAU1010000 401.5 1208/2023 Factor                                                                                                    |        |
|                                                                                                    | ar     |
|                                                                                                    |        |
|                                                                                                    |        |
|                                                                                                    |        |
|                                                                                                    |        |
|                                                                                                    |        |
|                                                                                                    |        |

18. Cuando el proceso concluya, se mostrará un aviso confirmando el envío del documento.

| Configuración                                     | Consulta CFDI                            | Correo y contraseña                      |                                          |                                     |
|---------------------------------------------------|------------------------------------------|------------------------------------------|------------------------------------------|-------------------------------------|
| CONSULTA DE CFDI<br>Bodega: 123                   |                                          | Aviso                                    | X                                        |                                     |
| Cliente: 62<br>Los comprobantes seran generador ( | con el uso de CFDI guardado en la config | El comprobante se ha envíado a facturar. | L. L. L. L. L. L. L. L. L. L. L. L. L. L | encuentra en la columna "solicitud" |
| No se encontraron comprobantes                    |                                          |                                          |                                          |                                     |
|                                                   |                                          |                                          | Aceptar                                  |                                     |

19. El cliente recibirá un correo con el archivo ZIP. que contiene el PDF y XML de su comprobante.

| viern                                                                                                    | es 20/10/2023 12:13 p.m.                              |                                                 |                                                                                       |                                                    |                                         |                                        |                     |                    |                                    |                   |  |  |
|----------------------------------------------------------------------------------------------------|-------------------------------------------------------|-------------------------------------------------|---------------------------------------------------------------------------------------|----------------------------------------------------|-----------------------------------------|----------------------------------------|---------------------|--------------------|------------------------------------|-------------------|--|--|
| Fact                                                                                                    | ura GEPP < reportes@                                  | facturagepp.com.m:                              | (>                                                                                    |                                                    |                                         |                                        |                     |                    |                                    |                   |  |  |
| Para Conzalez                                                                                                    | ura Electrónica GEPP                                  |                                                 |                                                                                       |                                                    |                                         |                                        |                     |                    |                                    |                   |  |  |
| 🚯 Si hay problemas con el modo en que se muestra este mensaje, haga clic aquí para verlo en un explorador web.                                                                                     |                                                       |                                                 |                                                                                       |                                                    |                                         |                                        |                     |                    |                                    |                   |  |  |
|                                                                                                    |                                                       |                                                 |                                                                                       |                                                    |                                         |                                        |                     |                    |                                    |                   |  |  |
| AAKBG958                                                                                                    | AXK86955540.2p                                        |                                                 |                                                                                       |                                                    |                                         |                                        |                     |                    |                                    |                   |  |  |
| 120 KD                                                                                                    |                                                       |                                                 |                                                                                       |                                                    |                                         |                                        |                     |                    |                                    |                   |  |  |
|                                                                                                    |                                                       |                                                 |                                                                                       |                                                    |                                         |                                        |                     |                    |                                    |                   |  |  |
| Atencion: Este correo electrónico se envió desde fuera de la organización. No haga clic en enlaces ni abra archivos adjuntos a menos que reconozca al remitente y sepa que el contenido es seguro. |                                                       |                                                 |                                                                                       |                                                    |                                         |                                        |                     |                    |                                    |                   |  |  |
| Estimado Cliente RODRIGO GONZALEZ CAUDILLO,                                                                                                    |                                                       |                                                 |                                                                                       |                                                    |                                         |                                        |                     |                    |                                    |                   |  |  |
| Le hacemos lle                                                                                                    | egar su comprobante fís                               | al digital.                                     |                                                                                       |                                                    |                                         |                                        |                     |                    |                                    |                   |  |  |
| Esta corroa al                                                                                                    |                                                       | -<br>de automáticamente u                       | or la que la solicit                                                                  | amos no rospondor a o                              | sto monsaio                             |                                        |                     |                    |                                    |                   |  |  |
|                                                                                                    | searonneo na siuo yelleta                             |                                                 |                                                                                       |                                                    | ste mensaje.                            |                                        |                     |                    |                                    |                   |  |  |
| Este documen<br>propósito desti                                                                                                    | to contiene información (<br>inado. Para dudas o acla | confidencial propiedad<br>raciones favor de com | de GEPP y no de<br>unicarse al teléfor                                                | be ser usada, ni revelac<br>no de mesa de servicio | da a nadie que no:<br>33 3897-7901 o al | sea el denominado<br>correo mesa deser | en el recipiente de | este correo electi | rónico, y solo debe                | ser usado para el |  |  |
| proposito door                                                                                                    |                                                       |                                                 |                                                                                       |                                                    |                                         |                                        | noiota gopp.com.    |                    |                                    |                   |  |  |
|                                                                                                    |                                                       |                                                 |                                                                                       |                                                    |                                         |                                        |                     |                    |                                    |                   |  |  |
|                                                                                                    |                                                       |                                                 |                                                                                       |                                                    |                                         |                                        |                     |                    |                                    |                   |  |  |
|                                                                                                    |                                                       | DOMICILIO FISC                                  | L.                                                                                    |                                                    | PRODUCTO E                              | NTREGADO DE SU                         | CURSAL              |                    | CFDI VERSIÓ                        | N 4.0             |  |  |
| GE                                                                                                    |                                                       | AVENIDA DR COSS                                 | SUR 815 MONTERP                                                                       | REY CENTRO                                         | ROSARIO 8 2D                            | O. REACOMODO DE                        | CUERNITO ALVAR      | • <b>NO.</b>       | DE SERIE DEL CER                   | TIFICADO CSD      |  |  |
| OL                                                                                                    |                                                       | 55330                                           |                                                                                       | in mexico care                                     | oblice of cit                           | DAD DE MEXICO ME                       |                     |                    | 30001000000500<br>FOLIO FISCAL     | 003441<br>- UUID  |  |  |
|                                                                                                    | -                                                     | RFC URE180429TM                                 | 16                                                                                    |                                                    |                                         |                                        |                     | 416B               | CF0F-E287-43CD-A32                 | 3-BD1A71568EC3    |  |  |
| 6                                                                                                    | n eeno 📾                                              | 601-General de Le                               | y Personas Morales                                                                    |                                                    |                                         |                                        |                     | F                  | AAKBG9585                          | RIE/FOLIO)<br>40  |  |  |
| PE                                                                                                    |                                                       | 62                                              |                                                                                       |                                                    |                                         | ENTREGAR EN-                           |                     | -                  |                                    |                   |  |  |
|                                                                                                    | RFC RECEPTOR:                                         | GOCR700330120                                   |                                                                                       |                                                    |                                         | MODEDAS 2 IALA                         |                     |                    |                                    |                   |  |  |
|                                                                                                    | DOMICILIO RECEPTOR:                                   | RODRIGO GONZALEZ O                              | AUDILLO                                                                               |                                                    |                                         | MORERAS S JAD                          | LEFA EL GRANDE CIU  | DAD DE MEXICO MI   | EXICO C.P. 01377                   |                   |  |  |
| USO DEL C                                                                                                    | FDI POR EL RECEPTOR:                                  | MEXICO C.P. 08820<br>G03-Gastos en general      |                                                                                       |                                                    |                                         |                                        |                     |                    |                                    |                   |  |  |
| DOMIC                                                                                                    | ILIO FISCAL RECEPTOR:<br>MEN FISCAL RECEPTOR:         | 08820<br>612                                    |                                                                                       |                                                    |                                         |                                        |                     |                    |                                    |                   |  |  |
|                                                                                                    |                                                       |                                                 |                                                                                       |                                                    |                                         |                                        |                     |                    |                                    |                   |  |  |
|                                                                                                    |                                                       |                                                 |                                                                                       |                                                    |                                         | 1                                      | 1                   | 1                  |                                    |                   |  |  |
| LUGAR DE EXPE                                                                                                    | DICION FECHA Y HO<br>EXPEDIC                          | RA DE FORM                                      | A DE PAGO                                                                             | METODO DE PAGO                                     | TIPO DE<br>COMPROBANTE                  | CONDICIONES DE<br>PAGO                 | TIPO DE CAMBIO      | MONEDA             | (MONTOS ALTOS Y<br>TIPO DE CAMBIO) | EXPORTACION       |  |  |
| C.P.01280 ALVARO                                                                                                    | DBREGON, 2023-10-2013                                 | 2:08:26 01                                      | Efectivo PU                                                                           | E-Pago en una sola exhibición                      | I-INGRESO                               | CONTADO                                |                     | MXN-Peso Mexicano  |                                    | 01                |  |  |
| CIGEME DE ME                                                                                                    |                                                       |                                                 |                                                                                       |                                                    |                                         |                                        |                     |                    |                                    |                   |  |  |
|                                                                                                    | REFERENCIA BANCARIA                                   | REFERENCIA DE PAGO                              | NUMERO DE ORDE                                                                        |                                                    | CANTIDAD (CAIAS)                        | PESOS                                  | VOLUMEN (METROS     |                    | INFORMACION GLOBA                  |                   |  |  |
|                                                                                                    | NumctaPago                                            |                                                 | COMPRA                                                                                |                                                    |                                         | (KILOGRAMOS)                           | COBICOS)            | PERIODICIDAD       | MESES                              | AÑO               |  |  |
|                                                                                                    |                                                       |                                                 |                                                                                       |                                                    | 5 CAJAS 15 FILZAS                       |                                        |                     |                    |                                    |                   |  |  |
|                                                                                                    |                                                       |                                                 |                                                                                       |                                                    |                                         | DESCUENTO                              |                     | IFPS TASA          |                                    |                   |  |  |
|                                                                                                    | SERVICIO                                              | CAN                                             | CANTIDAD OBJETO IMPUESTO VALOR UNITARIO UNITARIO IMPUESTOS OCIONA O CUOTA TOTAL UNITA |                                                    |                                         |                                        | TOTAL UNITARIO      |                    |                                    |                   |  |  |
| UNIDAD DE<br>MEDIDA                                                                                                    | NO IDENTIFICACION (COD.<br>DE BARRAS-SKU)             | DESC                                            | RIPCION                                                                               |                                                    | IMPORTE TOTAL                           | DESCUENTO TOTAL                        | TIPO FACTOR         | IEPS IMPORTE       | IVA IMPORTE                        | TOTAL IMPORTE     |  |  |
| H87-Pieza                                                                                                    | 50202301-Agua                                         |                                                 | 3                                                                                     | 02                                                 | 41.000000                               | 0.000000                               | 002-IVA             |                    | 0%                                 | 41.000000         |  |  |
| PZA                                                                                                    | 1514                                                  | Electropura 20                                  | Lts Policarbonato                                                                     |                                                    | 123.000000                              | 0.00000                                | Tasa                |                    | 0.000000                           | 123.000000        |  |  |
| XBX-Caja                                                                                                    | 50202306-Refrescos                                    |                                                 | 1                                                                                     | 02                                                 | 134.913790                              | 0.000000                               | 002-IVA             |                    | 16%                                | 134.913790        |  |  |
| L CJA                                                                                                    | 1620                                                  | (b)Squirt 600                                   | n Pet 12 (7.2Lts)                                                                     | 1                                                  | 134.913790                              | 0.000000                               | Tasa                |                    | 21.586210                          | 134.913790        |  |  |

20. Desde la pantalla de consulta de CFDI también se tiene la opción para re-facturación / Cancelación de documentos que se encuentren dentro del periodo de tiempo establecido por el SAT para dichos movimientos.

| Configuración                                                                          | Consulta CFDI                 |                | Correo y contra           | aseña                     |                  |                   |                |               |          |                     |
|----------------------------------------------------------------------------------------|-------------------------------|----------------|---------------------------|---------------------------|------------------|-------------------|----------------|---------------|----------|---------------------|
| CONSULTA DE CFDI<br>Bodega: 123<br>Cliente: 62<br>Los comprobantes seran generador con | el uso de CFDi guardado en la | configuración. | Si desea refacturar o car | icelar un comprobante, da | r clic en la opi | ción que se encue | ntra en la col | umna "solicit | ud"      |                     |
| UUID                                                                                   | SERIE                         | FOLIO          | EMISOR                    | RECEPTOR                  | TOTAL            | FECHA             | XML            | PDF           | ENVIAR   | SOLICITUD           |
| 416BCF0F-E287-43CD-A32B-BD                                                             | IA71568EC3 AAKBG              | 958540         | URE180429TM6              | GOCR700330120             | 401.5            | 20/10/2023        |                | PDF           | $\times$ | Refacturar Cancelar |

21. Si el cliente decide re-facturar con un nuevo uso de CFDI se mostrarán los siguientes mensajes de confirmación.

| Configuración                                  | Consulta                | CFDI                | Correo y contraseña                                                                                    |           |          |              |                |          |                     |
|------------------------------------------------|-------------------------|---------------------|----------------------------------------------------------------------------------------------------|-----------|----------|--------------|----------------|----------|---------------------|
| CONSULTA DE CFDI<br>Bodega: 123<br>Cliente: 62 |                         |                     |                                                                                                    |           |          |              |                |          |                     |
| Los comprobantes seran generador               | con el uso de CFDI gu   | ardado en la c      | Refacturando                                                                                           |           | uentr    | a en la colu | umna "solicitu | ıd"      |                     |
| UUD                                            |                         | SERIE               |                                                                                                    |           |          | XML          | PDF            | ENVIAR   | SOLICITUD           |
| 416BCF0F-E287-43CD-A32B                        | -BD1A71568EC3           | AAKBG               | 308040 UKE1804291M6 GUCK700330120 401.5                                                                | 20/10/202 | Z3       |              | 7              | $\ge$    | Refacturar Cancelar |
|                                                |                         |                     |                                                                                                    |           |          |              |                |          |                     |
| Configuración                                  | Consulta                | CFDI                | Correo y contraseña                                                                                    |           | _        |              |                |          |                     |
|                                                |                         |                     |                                                                                                    |           |          |              |                |          |                     |
| CONSULTA DE CFDI                               |                         |                     |                                                                                                    |           |          |              |                |          |                     |
| Bodega: 123                                    |                         |                     | Aviso                                                                                                  | X         |          |              |                |          |                     |
| Cliente: 62                                    |                         |                     |                                                                                                    |           |          |              |                |          |                     |
| Los comprobantes seran generado                | r con el uso de CFDI gu | iardado en la confi | La solicitud de refacturar se ha enviado correctamente. F                                              | avor      | encuenti | ra en la col | umna "solicit  | ud"      |                     |
| UUID                                           |                         | SERIE               | de esperar aproximandamente 10 minutos para voiver a<br>I consultar y visualizar el nuevo comprobante. | 1/        | A        | XML          | PDF            | ENVIAR   | SOLICITUD           |
| 416BCF0F-E287-43CD-A32E                        | 8-BD1A71568EC3          | AAKBG               | ç                                                                                                    | 0         | 23       | XML          | PDF            | $\times$ | Refacturar Cancelar |
|                                                |                         |                     |                                                                                                    | otar      |          |              |                |          |                     |
|                                                |                         |                     |                                                                                                    |           |          |              |                |          |                     |
|                                                |                         |                     |                                                                                                    |           |          |              |                |          |                     |

22. El cliente recibirá un correo que contiene el PDF y XML del nuevo comprobante.

|                                                                                                    | ura GEPP <                                                                                                    | <reportes@fa< th=""><th>cturagepp.com.mx&gt;</th><th>•</th><th></th><th></th><th></th><th></th><th></th><th></th><th></th></reportes@fa<>                                                                                                    | cturagepp.com.mx>                                                                                                    | •                                                                                                    |                                                                                                    |                                                                                                    |                                                                                                    |                                                                                                    |                                                                                                    |                                                                                                    |                                                                                     |
|----------------------------------------------------------------------------------------------------|----------------------------------------------------------------------------------------------------|----------------------------------------------------------------------------------------------------|----------------------------------------------------------------------------------------------------|----------------------------------------------------------------------------------------------------|----------------------------------------------------------------------------------------------------|----------------------------------------------------------------------------------------------------|----------------------------------------------------------------------------------------------------|----------------------------------------------------------------------------------------------------|----------------------------------------------------------------------------------------------------|----------------------------------------------------------------------------------------------------|-------------------------------------------------------------------------------------|
| Factur                                                                                                    | ra Electrónica                                                                                                    | a GEPP                                                                                                    |                                                                                                    |                                                                                                    |                                                                                                    |                                                                                                    |                                                                                                    |                                                                                                    |                                                                                                    |                                                                                                    |                                                                                     |
| ra Gonzalez, R                                                                                                    | Rodrigo                                                                                                    |                                                                                                    |                                                                                                    | -11                                                                                                    |                                                                                                    |                                                                                                    |                                                                                                    |                                                                                                    |                                                                                                    |                                                                                                    |                                                                                     |
| Si nay problema                                                                                                    | as con el mo                                                                                                    | do en que se mu                                                                                                    | estra este mensaje, naga                                                                                                    | ciic aqui para verio en u                                                                                                    | n explorador web.                                                                                                 |                                                                                                    |                                                                                                    |                                                                                                    |                                                                                                    |                                                                                                    |                                                                                     |
| MAKBV823:<br>126 KB                                                                                                    | 320.zip                                                                                                    |                                                                                                    |                                                                                                    |                                                                                                    |                                                                                                    |                                                                                                    |                                                                                                    |                                                                                                    |                                                                                                    |                                                                                                    |                                                                                     |
|                                                                                                    |                                                                                                    |                                                                                                    |                                                                                                    |                                                                                                    |                                                                                                    |                                                                                                    |                                                                                                    |                                                                                                    |                                                                                                    |                                                                                                    |                                                                                     |
| Atencion: Este co                                                                                                    | orreo electri                                                                                                    | ónico se envió d                                                                                                    | esde fuera de la organiz                                                                                                    | ación. No haga clic en e                                                                                                    | nlaces ni abra archivos a                                                                                         | djuntos a menos que                                                                                                    | e reconozca al remiter                                                                                                    | ite y sepa que el conte                                                                                            | enido es seguro.                                                                                             |                                                                                                    |                                                                                     |
| Estimado Client                                                                                                    | te RODRIG                                                                                                    | GO GONZALEZ                                                                                                    | CAUDILLO,                                                                                                    |                                                                                                    |                                                                                                    |                                                                                                    |                                                                                                    |                                                                                                    |                                                                                                    |                                                                                                    |                                                                                     |
| Le hacemos lle                                                                                                    | gar su com                                                                                                    | probante físcal                                                                                                    | digital.                                                                                                    |                                                                                                    |                                                                                                    |                                                                                                    |                                                                                                    |                                                                                                    |                                                                                                    |                                                                                                    |                                                                                     |
| Este correo ele/                                                                                                    | ctrónico ha                                                                                                    | sido generado                                                                                                    | automáticamente, po                                                                                                    | r lo que le solicitamos                                                                                                    | no responder a este r                                                                                             | nensaje.                                                                                                    |                                                                                                    |                                                                                                    |                                                                                                    |                                                                                                    |                                                                                     |
| Este documento<br>propósito destin                                                                                                    | o contiene i<br>nado. Para                                                                                                    | información co<br>dudas o aclara                                                                                                    | nfidencial propiedad c<br>ciones favor de comu                                                                                                    | le GEPP y no debe se<br>nicarse al teléfono de                                                                                                    | r usada, ni revelada a<br>mesa de servicio 33 3                                                                   | nadie que no sea e<br>897-7901 o al corre                                                                                                  | el denominado en el<br>eo <u>mesa deservicio(</u>                                                                                        | recipiente de este c<br><u>Dgepp.com</u> .                                                                         | orreo electrónic                                                                                             | o, y solo debe ser usa                                                                                                    | do para el                                                                          |
|                                                                                                    |                                                                                                    |                                                                                                    |                                                                                                    |                                                                                                    |                                                                                                    |                                                                                                    |                                                                                                    |                                                                                                    |                                                                                                    | FACTUR                                                                                                    | <u> </u>                                                                            |
|                                                                                                    |                                                                                                    |                                                                                                    | DOMICILIO FISC                                                                                                    |                                                                                                    | 051750                                                                                                    | PRODUCTO E                                                                                                    | ENTREGADO DE SU                                                                                                    | CURSAL                                                                                                    |                                                                                                    | CFDI VERSIÓ                                                                                                    | N 4.0                                                                               |
| GH                                                                                                    | 22                                                                                                    |                                                                                                    | AVENIDA DR COS<br>MONTERREY MON                                                                                                    | S SUR 815 MONTERRE<br>ITERREY NUEVO LEÓN                                                                                                    | MEXICO C.P.                                                                                                    | ROSARIO 8 20<br>OBREGON CIU                                                                                                    | IDAD DE MÉXICO ME                                                                                                    | L CUERNITO ALVARO<br>XICO C.P. 01280                                                                               |                                                                                                    | 30001000000500                                                                                                    | 003441                                                                              |
|                                                                                                    |                                                                                                    |                                                                                                    | 55330                                                                                                    |                                                                                                    |                                                                                                    |                                                                                                    |                                                                                                    |                                                                                                    |                                                                                                    | FOLIO FISCAL                                                                                                    | - UUID                                                                              |
| G                                                                                                    | 70 e puro (                                                                                                    | •                                                                                                    | 601-General de L                                                                                                    | ey Personas Morales                                                                                                    |                                                                                                    |                                                                                                    |                                                                                                    |                                                                                                    | 36                                                                                                    | FOLIO INTERNO (SE<br>MAKBV8233                                                                                                    | RIE/FOLIO)                                                                          |
| RE                                                                                                    | CEPTOR -                                                                                                    | FACTURAR A:                                                                                                    | 62                                                                                                    |                                                                                                    |                                                                                                    |                                                                                                    | ENTREGAR EN:                                                                                                    |                                                                                                    |                                                                                                    |                                                                                                    |                                                                                     |
|                                                                                                    |                                                                                                    | C RECEPTOR:<br>RECEPTOR:<br>RECEPTOR:                                                                                                    | GOCR700330120<br>RODRIGO GONZALEZ<br>MEXICO C.P. 08820                                                                                                    | CAUDILLO                                                                                                    |                                                                                                    |                                                                                                    | MORERAS 3 JALA                                                                                                    | LPA EL GRANDE CIU                                                                                                  | DAD DE MÉXICO                                                                                                | MEXICO C.P. 01377                                                                                                    |                                                                                     |
| USO DEL C<br>DOMIC<br>REGII                                                                                                    | NOMBR<br>DOMICILI<br>CFDI POR E<br>ILIO FISCA<br>MEN FISCA                                                                                                    | C RECEPTOR:<br>RE RECEPTOR:<br>IO RECEPTOR:<br>EL RECEPTOR:<br>AL RECEPTOR:<br>AL RECEPTOR:                                                                                                    | GOCR700330120<br>RODRIGO GONZALEZ<br>MEXICO C.P. 08820<br>G01-Adquisición de m<br>08820<br>612                                                                                                    | CAUDILLO<br>ercancías.                                                                                                    |                                                                                                    |                                                                                                    | MORERAS 3 JALA                                                                                                    | LPA EL GRANDE CIU                                                                                                  | DAD DE MÉXICO                                                                                                | MEXICO C.P. 01377                                                                                                    |                                                                                     |
| USO DEL C<br>DOMIC<br>REGII                                                                                                    | NOMBR<br>DOMICILI<br>CFDI POR E<br>IILIO FISCA<br>MEN FISCA                                                                                                    | EC RECEPTOR:<br>RE RECEPTOR:<br>IO RECEPTOR:<br>EL RECEPTOR:<br>AL RECEPTOR:<br>AL RECEPTOR:<br>AL RECEPTOR:<br>FECHA Y HO<br>EXPEDICI                                                                                                    | GOCR700330120<br>RODRIGO GONZALEZ<br>MEXICO C.P. 08820<br>G01-Adquisición de m<br>08820<br>612<br>612<br>RA DE FORI                                                                                                    | CAUDILLO<br>ercancías.<br>MA DE PAGO                                                                                                    | METODO DE PAGO                                                                                                    | TIPO DE<br>COMPROBANTE                                                                                                    | MORERAS 3 JALA                                                                                                    | LPA EL GRANDE CIU                                                                                                  | DAD DE MÊXICO                                                                                                | MEXICO C.P. 01377                                                                                                    | EXPORTACION                                                                         |
| USO DEL C<br>DOMIC<br>REGII<br>LUGAR DE EXPER                                                                                                    |                                                                                                    | C RECEPTOR:<br>RE RECEPTOR:<br>O RECEPTOR:<br>EL RECEPTOR:<br>AL RECEPTOR:<br>AL RECEPTOR:<br>FECHA Y HO<br>EXPEDICI<br>2023-10-2411                                                                                                    | GOCR700330120<br>RODRIGO GONZALEZ<br>MEXICO C-P. 08820<br>G01-Adquisición de m<br>08820<br>612<br>RA DE<br>ron<br>Form<br>2:2:5:07<br>0                                                                                                    | CAUDILLO<br>ercancias.<br>44 DE PAGO<br>1-Efectivo PUE-                                                                                                    | METODO DE PAGO<br>Pago en una sola exhibición                                                                     | TIPO DE<br>COMPROBANTE<br>I-INGRESO                                                                                                    | MORERAS 3 JALA<br>CONDICIONES DE<br>PAGO<br>CONTADO                                                                                      | ILPA EL GRANDE CIU                                                                                                 | DAD DE MÉXICO<br>MONEDA<br>MXN-Peso Mexicar                                                                  | MEXICO C.P. 01377                                                                                                    | EXPORTACION<br>01                                                                   |
| USO DEL C<br>DOMIC<br>REGI<br>LUGAR DE EXPER                                                                                                    | DOMICILI<br>CFDI POR E<br>ILIO FISCA<br>MEN FISCA<br>DICION<br>DBREGON,<br>XICO                                                                                                    | C RECEPTOR:<br>RE RECEPTOR:<br>O RECEPTOR:<br>EL RECEPTOR:<br>AL RECEPTOR:<br>AL RECEPTOR:<br>FECHA Y HO<br>EXPEDICI<br>2023-10-24T1                                                                                                    | GOCR700330120<br>RODRIGO GONZALEZ<br>MEXICO C P. 08820<br>G01. 4dquisición de m<br>08820<br>612<br>RA DE FORI<br>2225:07 0                                                                                                    | CAUDILLO ercancias.  AA DE PAGO I-Efectivo PUE- NUMERO DE ORDEN N                                                                                                    | METODO DE PAGO<br>Pago en una sola exhibición                                                                     | TIPO DE<br>COMPROBANTE<br>HINGRESO                                                                                                    | MORERAS 3 JALA<br>CONDICIONES DE<br>PAGO<br>CONTADO                                                                                      | TIPO DE CAMBIO                                                                                                    | DAD DE MÊXICO<br>MONEDA<br>MXN-Peso Mexicar                                                                  | MEXICO C.P. 01377                                                                                                    | EXPORTACION<br>01                                                                   |
| USO DEL C<br>DOMIC<br>REGII<br>LUGAR DE EXPEC<br>CIUDAD DE ME<br>N° PEDIDO                                                                                                    | DOMICILI<br>CFDI POR E<br>ILLIO FISCA<br>MEN FISCA<br>DICION<br>DBREGON,<br>XICO                                                                                                    | CCRECEPTOR:<br>LERECEPTOR:<br>LORECEPTOR:<br>LLRECEPTOR:<br>LLRECEPTOR:<br>LLRECEPTOR:<br>LLRECEPTOR:<br>CONTRACTOR:<br>CONTRACTOR:<br>CONTRA                                                                                                    | GOCR700330120<br>RODRIGO GONZALEZ<br>MEXICO C P. 08820<br>G01.4dquisición de m<br>08820<br>612<br>RA DE FORI<br>RA DE FORI<br>REFERENCIA DE PAGO                                                                                                    | CAUDILLO<br>ercancias.<br>MA DE PAGO<br>1-Efectivo PUE-1<br>NUMERO DE ORDEN I<br>COMPRA                                                                                   | METODO DE PAGO<br>Pago en una sola exhibición<br>DE No. REMISION                                                  | TIPO DE<br>COMPROBANTE<br>HINGRESO<br>CANTIDAD (CAJAS)<br>5 CAJAS 19 PIEZAS                                                                | MORERAS 3 JALA<br>CONDICIONES DE<br>PAGO<br>CONTADO<br>(KILOGRAMOS)                                                                      | TIPO DE CAMBIO                                                                                                    | MONEDA<br>MONEDA<br>MXN-Peso Mexicar<br>PERIODICIDAD                                                         | MEXICO C.P. 01377 CONFIRMACION (NONTOS ALTOS Y TIPO DE CAMBIO)  INFORMACION GLOBA MESES                                                  | EXPORTACION<br>01<br>L<br>AÑO                                                       |
| USO DEL C<br>DOMIC<br>REGI<br>LUGAR DE EXPER<br>CIUDAD DE ME<br>N° PEDIDO                                                                                                    | NOMER<br>DOMICILI<br>:FDI POR E<br>IILIO FISCA<br>MEN FISCA<br>DICION<br>DBREGON,<br>XICO                                                                                                    | C RECEPTOR:<br>LE RECEPTOR:<br>LO RECEPTOR:<br>LL RECEPTOR:<br>LL RECEPTOR:<br>AL RECEPTOR:<br>COMPARING<br>SOLUTION:<br>2023-10-2411<br>C(LA BANCARIA<br>CICA BANCARIA<br>CICA BANCARIA<br>CICA BANCARIA<br>NA                                                                                                    | GOCR700330120<br>RODRIGO GONZALEZ<br>MEXICO C P. 08320<br>G01.4dquisición de m<br>08820<br>612<br>RA DE FORI<br>RA DE FORI<br>RA DE FORI<br>REFERENCIA DE PAGO                                                                                                    | CAUDILLO ercancias.  AA DE PAGO I-Efectivo PUE- NUMERO DE ORDEN I ONTIDAD                                                                                                 | METODO DE PAGO Pago en una sola exhibición DE No. REMISION OBJETO IMPUESTO                                        | TIPO DE<br>COMPROBAINTE<br>I-INGRESO<br>CANTIDAD (CAJAS)<br>5 CAJAS 19 PIEZAS<br>VALOR UNITARIO                                            | MORERAS 3 JALA<br>CONDICIONES DE<br>PAGO<br>CONTADO<br>(KILOGRAMOS)<br>DESCUENTO<br>UNITARIO                                             | TIPO DE CAMBIO VOLUMEN (METROS CUBICOS) IMPUESTOS                                                                  | MONEDA<br>MONEDA<br>MXN-Peso Mexicar<br>PERIODICIDAD                                                         | MEXICO C.P. 01377                                                                                                    | EXPORTACION<br>01<br>L<br>AÑO<br>TOTAL UNITARI                                      |
| USO DEL C<br>DOMIC<br>REGII<br>LUGAR DE EXPEI<br>CIUDAD DE ME<br>N° PEDIDO                                                                                                    |                                                                                                    | CC RECEPTOR:<br>CC RECEPTOR:<br>IO RECEPTOR:<br>IO RECEPTOR:<br>IL RECEPTOR:<br>AL RECEPTOR:<br>AL RECEPTOR:<br>COMPARING<br>RECEPTOR:<br>2023-10-24T1<br>C(A BANCARIA<br>C(A BANCARIA<br>C(A BANCARIA<br>C) COMPARISON<br>NA<br>E PRODUCTO 0<br>E PRODUCTO 0<br>E P                                                                                                    | GOCR700330120<br>RODRIGO GONZALEZ<br>MEXICO C P. 08320<br>G01.4dquisición de m<br>08820<br>612<br>RA DE<br>FORI<br>RA DE<br>FORI<br>REFERENCIA DE PAGO<br>CA<br>DES                                                                                                    | CAUDILLO ercancias.  AA DE PAGO I-Efectivo PUE-I NUMERO DE ORDEN I COMPRA TIDAD CRIPCION                                                                                  | METODO DE PAGO Pago en una sola exhibición DE No. REMISIONOBJETO IMPUESTO                                         | TIPO DE<br>COMPROBANTE<br>I-INGRESO<br>CANTIDAD (CAJAS)<br>5 CAJAS 19 PIEZAS<br>VALOR UNITARIO<br>IMPORTE TOTAL                            | MORERAS 3 JALA<br>CONDICIONES DE<br>PAGO<br>CONTADO<br>(KILOGRAMOS)<br>DESCUENTO<br>UNITARIO<br>DESCUENTO TOTAL                          | TIPO DE CAMBIO<br>VOLUMEN (METROS<br>CUBICOS)<br>IMPUESTOS                                                         | MONEDA<br>MONEDA<br>MXN-Peso Mexicar<br>PERIODICIDAD<br>IEPS TASA<br>o CUOTA<br>IEPS TASA                    | MEXICO C.P. 01377                                                                                                    | EXPORTACION<br>01<br>L<br>AÑO<br>TOTAL UNITARI:<br>TOTAL UNITARI:                   |
| USO DEL C<br>DOMIC<br>REGII<br>LUGAR DE EXPER<br>P.0230 ALVARO<br>CUIDAD DE ME<br>Nº PEDIDO<br>LLAVE UNIDAD E<br>MICIDA DE<br>HIJ7-Pieza                                                  | NOMER<br>DOMICILI<br>SFDI POR E<br>ILIO FISCA<br>MEN FISCA<br>DICION<br>DICION<br>DEREGON,<br>XICO<br>CLAVE DE<br>SE<br>NO IDENTI<br>DE DAO<br>SO20                                                                                                    | CCRECEPTOR:<br>LE RECEPTOR:<br>LO RECEPTOR:<br>LL RECEPTOR:<br>AL RECEPTOR:<br>AL RECEPTOR:<br>2023-10-24T1<br>2023-10-24T1<br>2023-1                                                                                                    | GOCR700330120<br>RODRIGO GONZALEZ<br>MEXICO C P. 08320<br>G01.4dquisición de m<br>08820<br>612<br>RA DE FORI<br>RA DE FORI<br>REFERENCIA DE PAGO<br>CA<br>DES                                                                                                    | CAUDILLO ercancias.  AA DE PAGO IL-Efectivo PUE-I NUMERO DE ORDEN I COMPRA TIDAD CRIPCION 3                                                                               | METODO DE PAGO Pago en una sola exhibición DE No. REMISION OBJETO IMPUESTO 02                                     | TIPO DE<br>COMPROBANTE<br>I-INGRESO<br>CANTIDAD (CAJAS)<br>5 CAJAS 19 PIEZAS<br>VALOR UNITARIO<br>IMPORTE TOTAL<br>41.00000                | MORERAS 3 JALA<br>CONDICIONES DE<br>PAGO<br>CONTADO<br>(KILOGRAMOS)<br>DESCUENTO<br>UNITARIO<br>DESCUENTO TOTAL<br>0.000000              | TIPO DE CAMBIO<br>VOLUMEN (METROS<br>CUBICOS)<br>TIPO FACTOR<br>002-IVA                                            | MONEDA<br>MONEDA<br>MXN-Peso Mexicar<br>PERIODICIDAD<br>IEPS TASA<br>O CUOTA<br>IEPS IMPORTE                 | MEXICO C.P. 01377  CONFIRMACION (MONTOS ALTOS Y THO DE CANBIO)  INFORMACION GLOBA MESES  IVA TASA O CUOTA IVA TASA O CUOTA IVA MADATE 0% | EXPORTACION<br>01<br>L<br>AÑO<br>TOTAL UNITARI<br>TOTAL IMPORT<br>41.000000         |
| USO DEL C<br>DOMIC<br>REGII<br>LUGAR DE EXPEI<br>P.01280 AUXABO<br>CUUDAD DE ME<br>N° PEDIDO                                                                                              | NOMBR<br>DOMICILI<br>SFDI POR E<br>ILIIO FISCA<br>MEN FISCA<br>DICION<br>DBREGON,<br>XICO<br>REFEREN<br>Num                                                                                                    | C RECEPTOR:<br>C RECEPTOR:<br>IO RECEPTOR:<br>IL RECEPTOR:<br>LL RECEPTOR:<br>LL RECEPTOR:<br>2023-10-24TI<br>CIA BANCARIA<br>ACTAPAGO<br>NA<br>IL PRODUCTO O<br>INVICIO<br>2301-Agua<br>1514                                                                                                    | GOCR700330120<br>RODRIGO GONZALEZ<br>MEXICO C P. 08820<br>GO1. Adquisición de m<br>08820<br>612<br>RA DE<br>FORI<br>2:25:07<br>0<br>REFERENCIA DE PAGO<br>Electropura 2                                                                                                    | CAUDILLO ercancias.  44 DE PAGO L-Efectivo PUE- NUMERO DE ORDEN I COMPRA I I CRIPCION 3 ULS POlcarbonato                                                                  | METODO DE PAGO Pago en una sola exhibición PE No. REMISION OBJETO IMPUESTO 02 02                                  | TIPO DE<br>COMPROBANTE<br>I-NIGRESO<br>CANTIDAD (CAJAS)<br>5 CAJAS 19 PIEZAS<br>VALOR UNITARIO<br>IMPORTE TOTAL<br>41.000000<br>123.000000 | MORERAS 3 JALA<br>CONDICIONES DE<br>PAGO<br>CONTADO<br>(KILOGRAMOS)<br>DESCUENTO<br>UNITARIO<br>DESCUENTO TOTAL<br>0.000000<br>0.000000  | TIPO DE CAMBIO<br>VOLUMEN (METROS<br>CUBICOS)<br>IMPUESTOS<br>TIPO FACTOR<br>002-IVA<br>Tasa                       | MONEDA<br>MONEDA<br>MXN-Peso Mexicar<br>PERIODICIDAD<br>EPS TASA<br>O CUOTA<br>IEPS IMPORTE                  | MEXICO C.P. 01377                                                                                                    | EXPORTACION<br>01<br>TOTAL UNITARI<br>TOTAL UNITARI<br>41.000000<br>122.000000      |
| USO DEL C<br>DOMIC<br>REGII<br>LUGAR DE EXPER<br>PO1280 ALVARO C<br>CIUDAD DE ME<br>N° PEDIDO                                                                                             | NOMBR<br>DOMICILI<br>SFDI POR E<br>ILIO FISCA<br>MEN FISCA<br>DICION<br>DBREGON,<br>XICO<br>REFEREN<br>Num<br>CLAVE DE<br>SE<br>NO IDENTIF<br>DE BA<br>5020:                                                                                                    | C RECEPTOR:<br>C RECEPTOR:<br>IO RECEPTOR:<br>IO RECEPTOR:<br>IL RECEPTOR:<br>AL RECEPTOR:<br>2023-10-24T1<br>2023-10-24T1<br>CIA BANCARIA<br>ACLEPAGO<br>NA<br>E PRODUCTO O<br>INVICIO<br>2301-Agua<br>1514                                                                                                    | GOCR700330120<br>RODRIGO GONZALEZ<br>MEXICO C P. 08820<br>G01.4dquisición de m<br>08820<br>612<br>RA DE FORI<br>2:25:07 0<br>REFERENCIA DE PAGO<br>Electropura 2                                                                                                    | CAUDILLO ercancias.  AA DE PAGO ILEfectivo PUE- NUMERO DE ORDEN I COMPRA I ILE POlicarbonato                                                                              | METODO DE PAGO Pago en una sola exhibición DE No. REMISION                                                        | TIPO DE<br>COMPROBANTE<br>I-INGRESO<br>CANTIDAD (CAJAS)<br>5 CAJAS 19 PIEZAS<br>VALOR UNITARIO<br>IMPORTE TOTAL<br>41.000000<br>123.000000 | MORERAS 3 JALA<br>CONDICIONES DE<br>PAGO<br>CONTADO<br>(KILOGRAMOS)<br>DESCUENTO<br>DESCUENTO<br>DESCUENTO TOTAL<br>0.00000<br>0.000000  | TIPO DE CAMBIO<br>VOLUMEN (METROS<br>CUBICOS)<br>TIPO FACTOR<br>002-IVA<br>Tasa                                    | MONEDA<br>MONEDA<br>MXN-Peso Mexicar<br>PERIODICIDAD<br>IEPS TASA<br>o CUOTA<br>IEPS IMPORTE                 | MEXICO C.P. 01377                                                                                                    | EXPORTACION<br>01<br>L<br>TOTAL UNITARI<br>TOTAL UNITARI<br>41.000000<br>123.000000 |
| USO DEL C<br>DOMIC<br>REGII                                                                                                    | NOMBR<br>DOMICILI<br>SFDI POR E<br>ILIO FISCA<br>MEN FISCA<br>DICION<br>DEREGON,<br>XICO<br>CLAVE DO<br>SERGON,<br>VICO<br>CLAVE DO<br>SERGON,<br>SO202<br>IISCALES DIG                                                                                                    | C RECEPTOR:<br>C RECEPTOR:<br>IO RECEPTOR:<br>IO RECEPTOR:<br>IL RECEPTOR:<br>LL RECEPTOR:<br>LL RECEPTOR:<br>2023-10-24T1<br>2023-10-24T1<br>2023                                                                                                    | GOCR700330120<br>RODRIGO GONZALEZ<br>MEXICO C P. 08820<br>G01.4dquisición de m<br>08820<br>612<br>RA DE<br>FORI<br>CA<br>FORI<br>CA<br>Electropura 2<br>Electropura 2<br>CA                                                                                                    | CAUDILLO ercancias.  AA DE PAGO LEfectivo PUE- NUMERO DE ORDEN I COMPRA I D LES POlicarbonato I DOS: DUD EISCAL                                                           | METODO DE PAGO Pago en una sola exhibición DE No. REMISION OBJETO IMPUESTO 02 02 02                               | TIPO DE<br>COMPROBANTE<br>I-NIGRESO<br>CANTIDAD (CAJAS)<br>5 CAJAS 19 PIEZAS<br>VALOR UNITARIO<br>IMPORTE TOTAL<br>41.000000<br>123.000000 | MORERAS 3 JALA<br>CONDICIONES DE<br>PAGO<br>CONTADO<br>(KILOGRAMOS)<br>DESCUENTO<br>DESCUENTO TOTAL<br>0.000000<br>0.000000              | TIPO DE CAMBIO<br>VOLUMEN (METROS<br>CUBICOS)<br>TIPO FACTOR<br>002-IVA<br>Tasa                                    | MONEDA<br>MONEDA<br>MXN-Peso Mexicar<br>PERIODICIDAD<br>EPS TASA<br>O CUOTA<br>IEPS IMPORTE                  | MEXICO C.P. 01377                                                                                                    | EXPORTACION<br>01<br>ARO<br>TOTAL UNITARI<br>TOTAL IMPORTI<br>41.00000<br>123.00000 |
| USO DEL C<br>DOMIC<br>REGII                                                                                                    | NOMBR<br>DOMICILI<br>SFDI POR E<br>ILIO FISCA<br>MEN FISCA<br>DICION<br>DEREGON,<br>XICO<br>CLAVE DO<br>SEREGON,<br>VICO<br>SEREGON,<br>VICO<br>SEREGON<br>SEREGON<br>SER | C RECEPTOR:<br>C RECEPTOR:<br>IO RECEPTOR:<br>IO RECEPTOR:<br>IL RECEPTOR:<br>LL RECEPTOR:<br>2023-10-24TI<br>2023-10-24TI<br>2023                                                                                                    | GOCR700330120<br>RODRIGO GONZALEZ<br>MEXICO C P. 08220<br>G01.40quisición de m<br>08820<br>612<br>RA DE<br>FORI<br>C225:07<br>0<br>REFERENCIA DE PAGO<br>Electropura 2<br>Electropura 2<br>CA                                                                                                    | CAUDILLO ercancias.  AA DE PAGO L-Efectivo PUE- NUMERO DE ORDEN I COMPRA I I I I I I I I I I I I I I I I I I I                                                            | METODO DE PAGO Pago en una sola exhibición                                                                        | TIPO DE<br>COMPROBANTE<br>I-NIGRESO<br>CANTIDAD (CAJAS)<br>5 CAJAS 19 PIEZAS<br>VALOR UNITARIO<br>IMPORTE TOTAL<br>41.000000<br>123.000000 | MORERAS 3 JALA<br>CONDICIONES DE<br>PAGO<br>CONTADO<br>(KILOGRAMOS)<br>DESCUENTO<br>DESCUENTO<br>0.000000<br>0.000000                    | TIPO DE CAMBIO<br>VOLUMEN (METROS<br>CUBICOS)<br>TIPO FACTOR<br>002-IVA<br>Tasa                                    | MONEDA<br>MONEDA<br>MXN-Peso Mexicar<br>PERIODICIDAD<br>PERIODICIDAD<br>IEPS TASA<br>O CUOTA<br>IEPS IMPORTE | MEXICO C.P. 01377                                                                                                    | EXPORTACION<br>01<br>ARO<br>TOTAL UNITARI<br>TOTAL IMPORTI<br>41.00000<br>123.00000 |
| USO DEL C<br>DOMIC<br>REGI<br>LUGAR DE EXPER<br>P.01280 ALVARO C<br>CIUDAD DE ME<br>N° PEDIDO<br>CLAVE UNIDAD<br>UNIDAD DE<br>MEDIDA<br>HIST-PIEZA<br>PZA<br>OMPROBANTES F                | ICLAVE DE<br>ICLAVE DE<br>ISCALES DIG<br>ISCALES DIG<br>ISCALES DI                                                                                                    | C RECEPTOR:<br>LE RECEPTOR:<br>IO RECEPTOR:<br>IO RECEPTOR:<br>LL RECEPTOR:<br>LL RECEPTOR:<br>LL RECEPTOR:<br>2023-10-24T1<br>2023-10-24T1<br>202                                                                                                    | GOCR700330120<br>RODRIGO GONZALEZ<br>MEXICO C P. 08220<br>G01.40quisición de m<br>08820<br>612<br>RA DE<br>FORI<br>C225:07<br>0<br>REFERENCIA DE PAGO<br>Electropura 2<br>Electropura 2<br>ALACIÓN RELACIONALE<br>Electropura 2                                                                                                    | CAUDILLO ercancias.  AA DE PAGO L-Efectivo PUE- NUMERO DE ORDEN I COMPRA NTIDAD CRIPCION 3 D LIS Policarbonato COS: COLIO FISCAL AZEBO IN/ 1668EC3                        | METODO DE PAGO Pago en una sola exhibición  PE No. REMISION  OBJETO IMPUESTO  02  FOLIO IN  FOLIO IN  AAKBG655540 | TIPO DE<br>COMPROBANTE<br>I-INGRESO<br>CANTIDAD (CAJAS)<br>5 CAJAS 19 PIEZAS<br>VALOR UNITARIO<br>IMPORTE TOTAL<br>41.000000<br>123.000000 | MORERAS 3 JALA<br>CONDICIONES DE<br>PAGO<br>CONTADO<br>(KILOGRAMOS)<br>DESCUENTO<br>DESCUENTO<br>DESCUENTO TOTAL<br>0.000000<br>0.000000 | TIPO DE CAMBIO<br>VOLUMEN (METROS<br>CUBICOS)<br>TIPO FACTOR<br>002-IVA<br>Tasa                                    | MONEDA<br>MONEDA<br>MXN-Peso Mexicar<br>PERIODICIDAD<br>IEPS TASA<br>O CUOTA<br>IEPS IMPORTE                 | MEXICO C.P. 01377                                                                                                    | EXPORTACION 01 1 ARO TOTAL UNITARI TOTAL IMPORT 41.000000 123.000000                |
| USO DEL C<br>DOMIC<br>REGII                                                                                                    | ISCALES DIG<br>CLAVE DE<br>ISCALES DIG<br>ISCALES DIG<br>ISCALES                                                                                                    | CRECEPTOR:<br>ERECEPTOR:<br>EL RECEPTOR:<br>EL RECEPTOR:<br>LL RECEPTOR:<br>LL RECEPTOR:<br>EXPEDIC<br>2023-10-24T1<br>CLA BANCARIA<br>CLA BANCARIA<br>CLA BANCARIA<br>CLA BANCARIA<br>CLA BANCARIA<br>CLA BANCARIA<br>CLA BANCARIA<br>CLA BANCARIA<br>CLA BANCARIA<br>CLA BANCARIA<br>SCIENCIA<br>CLA BANCARIA<br>CLA BANCARIA<br>SCIENCIA<br>CLA BANCARIA<br>CLA BANCARIA<br>NA<br>EPROPUCTO O<br>RNAS SCIENCIA<br>SCIENCIA<br>CLA BANCARIA<br>NA<br>EPROPUCTO O<br>RNAS SCIENCIA<br>SCIENCIA<br>CLA BANCARIA<br>CLA BANCARIA<br>SCIENCIA<br>CLA BANCARIA<br>SCIENCIA<br>CLA BANCARIA<br>SCIENCIA<br>CLA BANCARIA<br>SCIENCIA<br>CLA BANCARIA<br>SCIENCIA<br>CLA BANCARIA<br>NA<br>EPROPUCTO O<br>RNAS SCIENCIA<br>SCIENCIA<br>SCI | GOCR700330120<br>RODRIGO GONZALEZ<br>MEXICO C.P. 08220<br>GO1. Adquisición de m<br>08820<br>612<br>RA DE<br>POR<br>CONTRACTOR<br>REFERENCIA DE PAGO<br>REFERENCIA DE PAGO<br>Electropura 2<br>Electropura 2<br>RNET (CFDI) RELACIONAC<br>FOR<br>BIOROFEZEZASIONAL                                                                                                    | CAUDILLO ercancias.  AA DE PAGO ILEfectivo PUE- NUMERO DE ORDEN I COMPRA ILEFOIO 3 0 LLS POlicarbonato 005: CRIPCION 3 0 LLS POlicarbonato 005: CRIPCION 3 adidos. VICIOS | METODO DE PAGO Pago en una sola exhibición PE No. REMISION O O O O O O O O O O O O O O O O O O                    | COMPROBANTE<br>I-INGRESO<br>CANTIDAD (CAJAS)<br>5 CAJAS 19 PIEZAS<br>VALOR UNITARIO<br>IMPORTE TOTAL<br>41.000000<br>123.00000             | MORERAS 3 JALA<br>CONDICIONES DE<br>PAGO<br>CONTADO<br>(KILOGRAMOS)<br>DESCUENTO TOTAL<br>0.000000<br>0.000000                           | LIPA EL GRANDE CIU<br>TIPO DE CAMBIO<br>VOLUMEN (METROS<br>CUBICOS)<br>IMPUESTOS<br>TIPO FACTOR<br>002-IVA<br>Tasa | MONEDA<br>MONEDA<br>MXN-Peso Mexicar<br>PERIODICIDAD<br>PERIODICIDAD<br>IEPS TASA<br>COUTA<br>IEPS IMPORTE   | MEXICO C.P. 01377                                                                                                    | EXPORTACION 01 1 ARO TOTAL UNITARIO TOTAL IMPORT 41.000000 123.000000               |
| USO DEL C<br>DOMIC<br>REGI<br>IUGAR DE EXPE<br>P.01280 ALVARO C<br>CIUDAD DE ME<br>CLAVE UNIDAD<br>UNIDAD DE<br>MEDIDA<br>UNIDAD DE<br>MEDIDA<br>HIS-PIEZA<br>PZA<br>OMPROBANTES F<br>PZA | ICLAVE DE<br>ICLAVE DE<br>ICLAVE DE                                                                                                    | C RECEPTOR:<br>C RECEPTOR:<br>IO RECEPTOR:<br>IO RECEPTOR:<br>IO RECEPTOR:<br>IN RECEPTOR:<br>PECHA Y HO<br>EXPEDICI<br>2023-10-24TI<br>2023-10-24TI<br>2023-10-24                                                                                                    | GOCR700330120<br>GOCR700330120<br>MEXICO C P. 08220<br>GO1.40quisición de m<br>08820<br>612<br>RA DE<br>RA DE<br>FORI<br>COR<br>REFERENCIA DE PAGO<br>Electropura 2<br>Electropura 2<br>RANET (CFDI) RELACIONACE<br>FORI<br>COR<br>SOBRE PRODUCCIÓN Y SER<br>SOBRE PRODUCCIÓN Y SER<br>SOBRE PRODUCCIÓN Y SER<br>SOBRE PRODUCCIÓN Y SER<br>SOBRE PRODUCCIÓN Y SER<br>SOBRE PRODUCCIÓN Y SER | CAUDILLO ercancias.  AA DE PAGO L-Efectivo PUE- NUMERO DE ORDEN I COMPRA I I I I I I I I I I I I I I I I I I I                                                            | METODO DE PAGO Pago en una sola exhibición  PE No. REMISION  OBJETO IMPUESTO  02  02  FOLIO IN AAXBG955540        | TIPO DE<br>COMPROBANTE<br>I-NIGRESO<br>CANTIDAD (CAJAS)<br>5 CAJAS 19 PIEZAS<br>VALOR UNITARIO<br>IMPORTE TOTAL<br>41.000000<br>123.000000 | MORERAS 3 JALA<br>CONDICIONES DE<br>PAGO<br>CONTADO<br>(KILOGRAMOS)<br>DESCUENTO<br>DESCUENTO<br>0.000000<br>0.000000                    | TIPO DE CAMBIO<br>VOLUMEN (METROS<br>CUBICOS)<br>TIPO FACTOR<br>002-IVA<br>Tasa                                    | MONEDA<br>MONEDA<br>MXN-Peso Mexicar<br>PERIODICIDAD<br>EPS TASA<br>O CUOTA<br>IEPS IMPORTE                  | MEXICO C.P. 01377                                                                                                    | EXPORTACION<br>01<br>AÑO<br>TOTAL UNITARI<br>TOTAL IMPORTI<br>41.00000<br>123.00000 |

 Si se elige cancelar un CFDI que se encuentre dentro del tiempo establecido por el SAT y tenga un monto menor a \$1,000.00 se mostrará el estatus de cancelando cuando termine el proceso en el sistema. El cliente recibirá un correo con el acuse de cancelación del documento.

| (                   | Configuración Consulta                                                                                 | CFDI             | С               | orreo y contrase          | eña                         |                |                    |              |            |          |             |
|---------------------|----------------------------------------------------------------------------------------------------|------------------|-----------------|---------------------------|-----------------------------|----------------|--------------------|--------------|------------|----------|-------------|
| C<br>Bo<br>CI<br>Lo | CONSULTA DE CFDI<br>odega: 123<br>liente: 62<br>os comprobantes seran generador con el uso de CFDI gua | rdado en la cont | īguración. Si d | esea refacturar o cancela | ar un comprobante, dar clic | en la opción q | ue se encuentra en | la columna " | solicitud" |          |             |
|                     | UUID                                                                                                   | SERIE            | FOLIO           | EMISOR                    | RECEPTOR                    | TOTAL          | FECHA              | XML          | PDF        | ENVIAR   | SOLICITUD   |
|                     | 9BC90ED1-A024-4CEA-A8F1-568D3A26A272                                                                   | MAKBV            | 823320          | URE180429TM6              | GOCR700330120               | 401.5          | 24/10/2023         |              |            | $\times$ | Refacturada |
|                     | 416BCF0F-E287-43CD-A32B-BD1A71568EC3                                                                   | AAKBG            | 958540          | URE180429TM6              | GOCR700330120               | 401.5          | 20/10/2023         |              |            | $\times$ | Cancelada   |

24. Si se elige cancelar un CFDI por un importe mayor a \$1,000.00 se mostrará el siguiente mensaje de acuerdo con las disposiciones del SAT. Una vez aprobado el cliente recibirá un correo con el acuse de cancelación del documento.

| Configuración                                                                        | Consulta                | CFDI          |                | Correo y contr           | aseña                     |                                 |                                                     |                                    |                                           |                                         |              |         |
|--------------------------------------------------------------------------------------|-------------------------|---------------|----------------|--------------------------|---------------------------|---------------------------------|-----------------------------------------------------|------------------------------------|-------------------------------------------|-----------------------------------------|--------------|---------|
| CONSULTA DE CFDI<br>Bodega: 111<br>Cliente: 9245<br>Los comprobantes seran generador | r con el uso de CFDI gi | uardado en la | configuración. | Si desea refacturar o ca | ncelar un comprobante, da | ar clic en la op                | ción que se encue                                   | entra en la co                     | lumna "solicit                            | tud"                                    |              |         |
| UUID                                                                                 |                         | SERIE         | FOLIO          | EMISOR                   | RECEPTOR                  | TOTAL                           | FECHA                                               | XML                                | PDF                                       | ENVIAR                                  | SOLICI       | TUD     |
| AE288341-328A-4394-845F-                                                             | 03D03D4053A1            | CAEBE         | 848020         | URE180429TM6             | MACE8010098X6             | 769.5                           | 12/10/2023                                          |                                    | PDF                                       | $\times$                                | Refacturar C | ancelar |
| EE81484C-095B-41A4-B30F-                                                             | -75B85E07B7C9           | CAEBE         | 771180         | URE180429TM6             | MACE8010098X6             | Aviso                           |                                                     |                                    |                                           |                                         | × rar C      | ancelar |
|                                                                                      |                         |               |                |                          |                           | El comp<br>disposic<br>requiere | robante se ha<br>iones del SAT  <br>e que la acepte | envíado a<br>para comp<br>o espere | cancelar. E<br>letar la car<br>72 horas h | De acuerdo a<br>ncelación se<br>abiles. | las          |         |
| ra dudas o aclaraciones favor de co                                                  | omunicarse al teléfono  | de mesa de s  | ervicio 33 389 | 7-7901 o al correo mesa. | .deservicio@gepp.com      |                                 |                                                     |                                    |                                           | A                                       | ceptar       |         |

### PANTALLA DE CORREO Y CONTRASEÑA

25. Desde la pantalla de Correo y contraseña el cliente puede hacer los cambios que requiera para esta información, la contraseña como al inicio solicitará cierta estructura. Cuando se actualice correctamente se mostrará un mensaje de confirmación.

| GEPP                                                                                                    |                                                |                                                                                                    | GOCR700330120 Cerrar Sesión |
|----------------------------------------------------------------------------------------------------|------------------------------------------------|----------------------------------------------------------------------------------------------------|-----------------------------|
| Configuración                                                                                                    | Consulta CFDI                                  | Correo y contraseña                                                                                                    |                             |
| Actualizar con<br>- Contraseña actual:<br>- Contraseña nueva:<br>- Confirmar contraseña:<br>Contraseña actualizada co | traseña y/o correo de ac                       | CORSO<br>número, una letra en<br>tud minuma de 8 caracteres<br>* Confirmar correo:<br>Confirmar correo:<br>Actualizar correo<br>Actualizar correo |                             |
| Para dudas o aclaraciones favor de co                                                                                 | municarse al teléfono de mesa de servicio 33 3 | 997-7901 o al correo mesa deservicio@gepp.com                                                                                                    |                             |

26. Al actualizar el correo también aparecerá un mensaje de confirmación. El nuevo correo es el que ahora se debe utilizar para iniciar sesión.

| Configuración           | Consulta CFDI         | Correo y contraseña       |          |                   |
|-------------------------|-----------------------|---------------------------|----------|-------------------|
| Actualizar contr        | raseña y/o correo o   | de acceso                 |          |                   |
|                         |                       |                           |          |                   |
| * Contraseña actual:    |                       | * Correo nuevo:           | drigoa   | il.com            |
| * Contraseña nueva:     |                       | * Confirmar correo:       | drigo    | ail.com           |
| * Confirmar contraseña: |                       |                           |          |                   |
|                         | Actualizar contraseña | Correo actualizado correo | ctamente | Actualizar correo |
|                         |                       |                           |          |                   |
|                         |                       |                           |          |                   |
|                         |                       |                           |          |                   |
|                         |                       |                           |          |                   |

#### **INGRESO PARA CLIENTES YA REGISTRADOS.**

27. En Inicio de sesión el cliente debe capturar los datos de Bodega, NUD y RFC.

| GEPP<br>©                                                                                                    |                                                | SAT<br>Prime J<br>3732 |
|----------------------------------------------------------------------------------------------------|------------------------------------------------|------------------------|
|                                                                                                    |                                                |                        |
| INICIO DE SESIÓN<br>Si aún no se tiene una cuenta con correo y contraseña inicie sesión con Bodega, NUD y RFC                                                                                                    |                                                | 0                      |
| * Email:<br>* Contraseña:                                                                                                    | *Bodega: 111<br>*NUD: 6642                     | -                      |
| Ingresar con contraseña<br>Recuperar contraseña                                                                                                    | RFC: AAPG/20620199 R                           |                        |
| Cliente nuevo<br>Regresar                                                                                                    |                                                |                        |
| Para cualquier modificación a sus datos fiscales, por favor dirijase a nuestros teléfonos de atención<br>ra dudas o actaraciones favor de comunicarse al teléfono de mesa de senicio 32 2007 7001 o el corros me | indicados en la parte inferior de esta página. |                        |

28. Al ingresar a la pantalla de configuración se presentarán los datos que actualmente tiene registrados el cliente, debe crear y confirmar una contraseña de acceso. También puede modificar el correo de recepción de documentos y el uso de CFDI de sus comprobantes.

| Los datos marcados con as  | terisco (*) son obligatorios                                   |   |
|----------------------------|----------------------------------------------------------------|---|
| DATOS DE ACCES             | 0                                                              |   |
| * Emai                     | : asomgal om                                                   |   |
| * Contraseña               |                                                                |   |
| * Confirmar contraseña     | a                                                              |   |
| * Correos de recepción CFD | : juan.dimas@imss.gob.mx                                       |   |
| DOMICILIO FISCAI           |                                                                |   |
| *RFC:                      | AAPG720620199                                                  |   |
| *Nombre/Razón Social:      | GASPAR ALCANTARA PLATA                                         |   |
| Calle:                     | EDIFICIO MANUEL GUTIERREZ 21 DEP 101                           |   |
| Colonia:                   | EL ROSARIO INFONAVIT                                           |   |
| Localidad:                 | MEXICO                                                         |   |
| Estado:                    | CIUDAD DE MÉXICO                                               | · |
| Municipio/Delegación:      | v                                                              | · |
| *País:                     | MEXICO                                                         |   |
| *Código Postal:            | 02100                                                          |   |
| *Régimen Fiscal:           | Personas Físicas con Actividades Empresariales y Profesionales |   |
| *Uso de CFDI:              | Sin efectos fiscales.                                          |   |
|                            | Guardar Cancelar                                               |   |

29. La contraseña debe crearse con las características indicadas en el sistema y para el uso de CFDI se mostrarán los que correspondan al régimen fiscal registrado. Para modificación del régimen se debe contactar al centro de servicios.

| DATOS DE ACCES         | 0                                                              |                                                                                                    |
|------------------------|----------------------------------------------------------------|----------------------------------------------------------------------------------------------------|
| * Emai                 | I: asor Iail.com                                               |                                                                                                    |
| * Contraseño           |                                                                | La contraseña debe contener por lo menos un número, una letra en mayúscula una en<br>minúscula, un caracter especial y tener una longitud mínima de 8 caracteres |
| * Confirmar contraseña |                                                                | Requerido                                                                                                    |
| DOMICILIO FISCA        | L                                                              |                                                                                                    |
| *RFC:                  | AAF II99                                                       |                                                                                                    |
| *Nombre/Razón Social:  | GAS A PLATA                                                    |                                                                                                    |
| Calle:                 | EDIFICIO MANUEL GUTIERREZ 21 DEP 101                           |                                                                                                    |
| Colonia:               | EL R WIT                                                       |                                                                                                    |
| Localidad:             | MEXICO                                                         |                                                                                                    |
| Estado:                | CIUDAD DE MÉXICO                                               | ~                                                                                                    |
| Municipio/Delegación:  | **********                                                     | ~                                                                                                    |
| "País:                 | MEXICO                                                         |                                                                                                    |
| *Código Postal:        | 02100                                                          |                                                                                                    |
| *Régimen Fiscal:       | Personas Físicas con Actividades Empresariales y Profesionales |                                                                                                    |
| *Uso de CFDI:          | Gastos en general.                                             |                                                                                                    |

30. Al guardar se mostrará un aviso que se debe confirmar para continuar.

| Los datos marcados con as | erisco (*) son obligatorios                                      |                                                              |            |
|---------------------------|------------------------------------------------------------------|--------------------------------------------------------------|------------|
| DATOS DE ACCES            | C                                                                |                                                              |            |
| * Email                   | asom mail.com                                                    |                                                              |            |
| * Contraseña              |                                                                  |                                                              |            |
| * Confirmar contraseña    |                                                                  |                                                              |            |
|                           |                                                                  |                                                              |            |
| DOMICILIO I ISCAL         |                                                                  | Aviso                                                        | ×          |
| *RFC:                     | AAP 0199                                                         |                                                              |            |
| *Nombre/Razón Social:     | GAS A PLATA                                                      | facturadas con los datos fiscales que ha registrado. Una vez | z aceptado |
| Calle:                    | EDIFICIO MANUEL GUTIERREZ                                        | favor de ingresar como cliente registrado.                   |            |
| Colonia:                  | EL NAVIT                                                         |                                                              |            |
| Localidad:                | MEXICO                                                           |                                                              |            |
| Estado:                   | CIUDAD DE MÉXICO                                                 | Aceptar                                                      | Cancelar   |
| Municipio/Delegación:     |                                                                  |                                                              | ¥          |
| *País:                    | MEXICO                                                           |                                                              |            |
| *Código Postal:           | 02100                                                            |                                                              |            |
| *Régimen Fiscal:          | Personas Físicas con Actividades Empresariales y Profesionales 🗸 |                                                              |            |
| *Uso de CFDI:             | Gastos en general.                                               | ~                                                            |            |
|                           |                                                                  | Guardar                                                      |            |

31. Se mostrará un mensaje en la parte superior de la pantalla para cerrar sesión e ingresar ahora como cliente registrado.

| GEP                                                                             |                                                                         | 111-6642 Cerrar Sesión |
|---------------------------------------------------------------------------------|-------------------------------------------------------------------------|------------------------|
|                                                                                 |                                                                         |                        |
| Los datos marcados con aste<br>Datos de cliente guardados. F<br>DATOS DE ACCESO | risco (*) son obligatorios<br>Favor de ingresar como cliente registrado |                        |
| * Email:                                                                        | asomga ill.com                                                          |                        |
| * Contraseña:                                                                   |                                                                         |                        |
| * Confirmar contraseña:                                                         |                                                                         |                        |

32. Desde inicio de sesión se podrá ingresar con el correo y contraseña para la consulta de los CFDI que se tengan disponibles.

| GEP                                                                                                    |                                                                               |                                                                                                    |                                                                                        |                         |                               | SAT<br>STR                  |
|----------------------------------------------------------------------------------------------------|-------------------------------------------------------------------------------|----------------------------------------------------------------------------------------------------|----------------------------------------------------------------------------------------|-------------------------|-------------------------------|-----------------------------|
| INICIO E<br>Si aún no se tien<br>* Email:<br>* Contraseña:<br>Cliente nuevo<br>Regresar<br>Para cualquier n | DE SES<br>ne una cuenta co<br>asom<br>Ingresar<br>Recupe<br>nodificación a su | IÓN<br>on correo y contraseña inicie sesión co<br>mail.com<br>con contraseña<br>erar contraseña<br>us datos fiscales, por favor dirijase a nu | m Bodega, NUD y RFC<br>"Bod<br>"NUC<br>"RFC<br>uestros teléfonos de atención indicados | ega: (<br>): ()<br>: () | ferior de esta página.        | •                           |
| Para dudas o aclaraciones f                                                                                 | favor de comunio                                                              | carse al teléfono de mesa de servicio 3                                                                                                    | 33 3897-7901 o al correo mesa deservio                                                 | io@gepp.con             | 1                             | AAPG720620199 Cerrar Sesión |
| Configuración                                                                                               |                                                                               | Consulta CFDI                                                                                                    | Correo y contraseñ                                                                     | a                       |                               |                             |
| SELECO                                                                                                    |                                                                               | NTE Y BODEGA                                                                                                    |                                                                                        |                         |                               |                             |
| *Bodega:                                                                                                    | PERSONAI                                                                      | ES                                                                                                    | v                                                                                      | *Cliente:               | 6642 - ABAR Y VINOS EL OCOTAL | Buscar                      |
| *Nombre/F                                                                                                   | *Email:<br>*RFC:                                                              | aso j jail.com<br>AAI )199                                                                                                    |                                                                                        |                         |                               |                             |

### **RECUPERACIÓN DE CONTRASEÑA.**

33. La opción para recuperar contraseña se encuentra en la pantalla de inicio de sesión.

| GEPP<br>©>                                                                                                    |                                    | STATE<br>STATE<br>STATE |  |  |
|----------------------------------------------------------------------------------------------------|------------------------------------|-------------------------|--|--|
|                                                                                                    |                                    |                         |  |  |
| INICIO DE SESION<br>Si aún no se tiene una cuenta con correo v contraseña inicie sesión con Bodeoa. NUD                                              | V RFC                              | (?)                     |  |  |
| * Email:<br>* Contraseña:                                                                                                    | *Bodega:<br>*NUD:                  |                         |  |  |
| Ingresar con contraseña<br>Recuperar contraseña                                                                                                    | *RFC:                              |                         |  |  |
| Cliente nuevo<br>Regresar                                                                                                    |                                    |                         |  |  |
| Para cualquier modificación a sus datos fiscales, por favor dirijase a nuestros teléfonos de atención indicados en la parte inferior de esta página. |                                    |                         |  |  |
| Para dudas o aclaraciones favor de comunicarse al teléfono de mesa de servicio 33 3897-7901 o                                                        | al correo mesa.deservicio@gepp.com |                         |  |  |

34. Al seleccionar se debe ingresar la dirección de correo que tenga registrado el usuario para recibir la notificación.

| GEP            |                                             | SAT<br>Verteiter<br>3732 |
|----------------|---------------------------------------------|--------------------------|
|                |                                             |                          |
| Recuper        | ar contraseña                               |                          |
| * Email:       | RODRIGO. GONZALEZ@G<br>Recuperar contraseña |                          |
| Iniciar sesión |                                             |                          |

35. El usuario recibirá una notificación con el password temporal para poder iniciar sesión en el portal de facturas GEPP.

martes 31/10/2023 10:56 a.m.

Factura GEPP <reportes@facturagepp.com.mx> Recuperación de contraseña

Para 📕 Gonzalez, Rodrigo

🚯 Si hay problemas con el modo en que se muestra este mensaje, haga clic aquí para verlo en un explorador web.

Atencion: Este correo electrónico se envió desde fuera de la organización. No haga clic en enlaces ni abra archivos adjuntos a menos que reconozca al remitente y sepa que el contenido es seguro.

Estimado cliente,

El password temporal para iniciar sesión en el portal es n4H00NctHgq favor de actualizarlo.